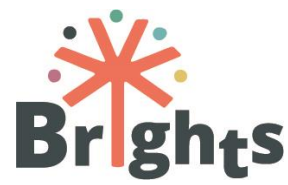

SMJERNICE ZA MENTORE

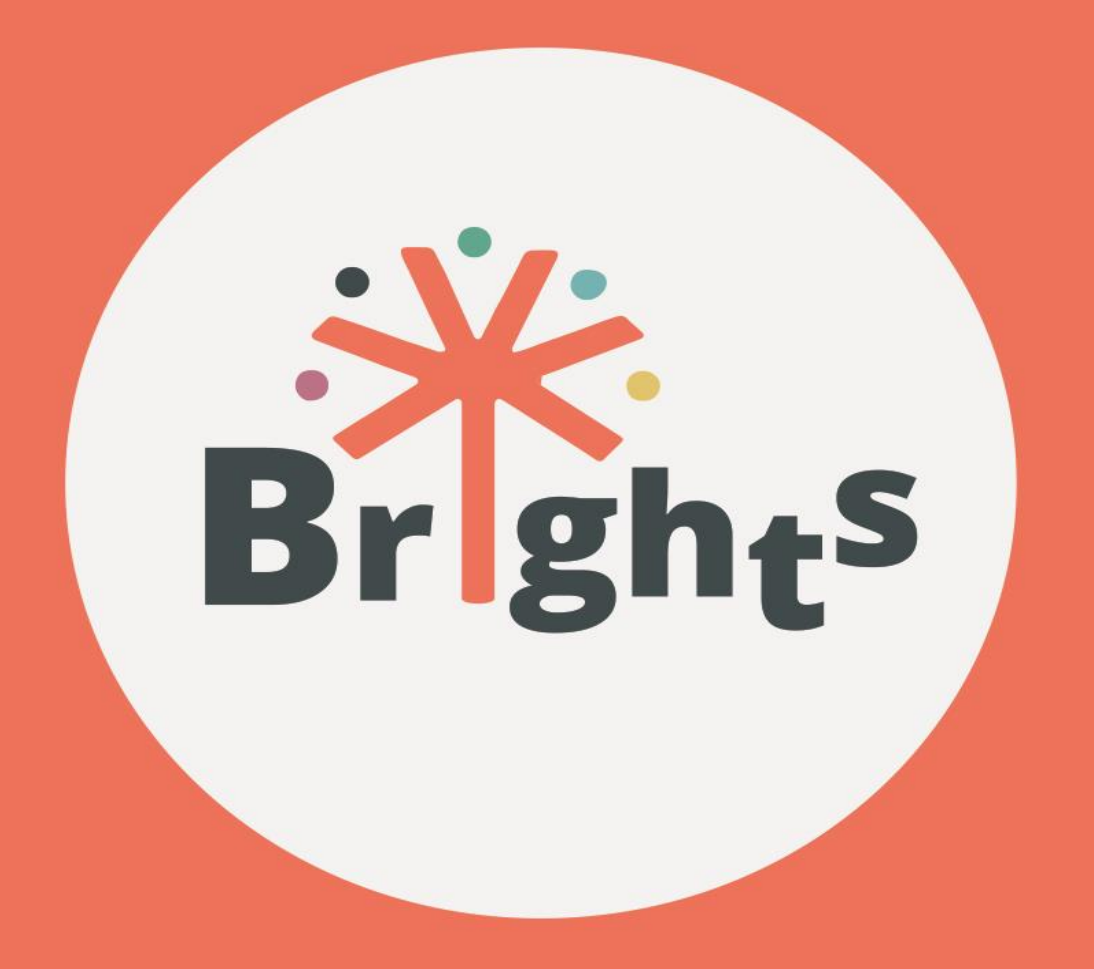

# **SMJERNICE ZA TUTORE**

## www.brights-project.eu

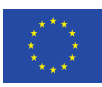

Co-funded by the Erasmus+ Programme of the European Union The European Commission support for the production of this publication does not constitute endorsement of the contents which reflects the views only of the authors, and the Commission cannot be held responsible for any use which may be made of the information contained therein.

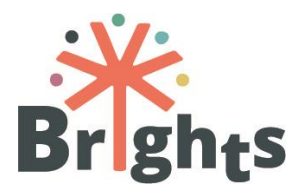

| Skraćeni naziv projekta | BRIGHTS                                                                                                    |  |  |  |  |  |
|-------------------------|----------------------------------------------------------------------------------------------------|--|--|--|--|--|
| Naziv projekta          | Jačanje obrazovanja za globalno<br>građanstvo digitalnim pripovijedanjem                                                                                               |  |  |  |  |  |
| Radni paket             | Radni paket nº 3                                                                                                    |  |  |  |  |  |
| Dostupni naslov         | Smjernice za tutore                                                                                                    |  |  |  |  |  |
| Razina dostupnosti      | Javno                                                                                                    |  |  |  |  |  |
| Verzija                 | 2.1                                                                                                    |  |  |  |  |  |
| Datum dospijeća         | 22 veljače 2018                                                                                                    |  |  |  |  |  |
| Ključne riječi          | Tutoring, MOOC, tracking                                                                                                    |  |  |  |  |  |
| Sažetak                 | Ovaj document BRIGHTS mentorima daje<br>potrebne upute kako bi učinkovito izvršili<br>svoje obaveze i zadatke tijekom faze<br>pilotiranja BRIGHTS kombiniranog tečaja. |  |  |  |  |  |
| Autori                  | Federica Funghi, Sara Cella (USGM) s<br>dopinosomAD, CTC, HOU, MAKS,<br>CSF,HEPIS                                                                                      |  |  |  |  |  |
| Broj projekta           | 580256-ЕРР-1-2016-1-ВЕ-ЕРРКАЗ-ІРІ-<br>SOC-IN                                                                                                    |  |  |  |  |  |
| Broj sporazuma°         | 2016-2790 / 001 - 001                                                                                                    |  |  |  |  |  |
| Web stranica            | www.brights-project.eu                                                                                                    |  |  |  |  |  |

Ovaj rad je licenciran od Creative Commons Attribution-NonCommercial-ShareAlike 4.0 International License (CC BY-NC-SA 4.0)

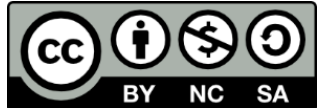

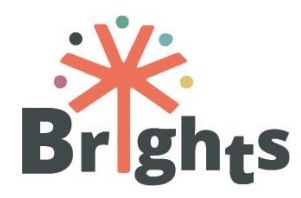

## Sadržaj

| 1.      | Ulc            | oga BRIGHTS tutora u projektu                           | 6                 |
|---------|----------------|---------------------------------------------------------|-------------------|
| 2.      | MC             | OT mentorstvo                                           | 8                 |
| 2       | .1.            | Upravljanje upisom nastavnika i trenera                 | 8                 |
| 2       | .2.            | Administracija kolegija                                 | 9                 |
| 2       | .3.            | Upravljanje i moderiranje rasprava                      | 9                 |
| 2       | .4.            | Praćenje uključenosti i dodjeljivanje certifikata       |                   |
| 2       | .5.            | Izvještavanje                                           | 11                |
| 3.      | Ra             | dionice licem u lice                                    |                   |
| 3<br>Ze | .1.<br>emalj   | Organiziranje grupnih radionica u svakoj od p<br>ja     | oartnerskih<br>12 |
| 3       | .2.            | Potreban prostor i oprema                               |                   |
| 3       | .3.            | Materijali za radionice licem u lice                    | 13                |
| 3<br>u  | .4.<br>čitelji | Savjeti za moderiranje radionica licem<br>ima/trenerima | u lice s<br>13    |
| 3       | .5.            | Dodjela certifikata                                     | 15                |
| 4.      | Pra            | aćenje aktivnosti s mladima                             | 16                |
| 4       | .1.            | Uključenost mladih u opasnosti od marginalizacij        | e16               |
| 5.      | Un             | aprjeđenje OGG putem Unite-IT platforme                 |                   |
| 5       | .1.            | Otvaranje i upravljanje raspravama na Unite-IT-         | u18               |
| 5       | .2.            | Funkcionalnost Unite-IT-a                               | 20                |
| 6.      | Su             | radnja među nacionalnim tutorima                        | 22                |
| 7.      | Ροι            | pis dodataka                                            | 24                |

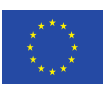

SMJERNICE ZA MENTORE

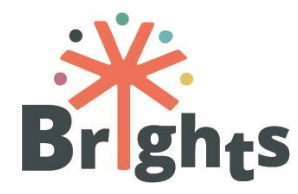

## **List of figures**

| Slika 1 – rasprava na | Unite-IT | 21 |
|-----------------------|----------|----|
| Slika 2 – Događaji na | Unite-IT | 21 |

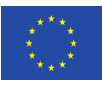

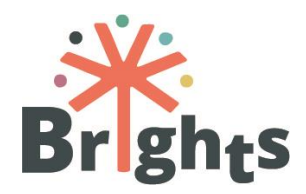

### Sažetak

Ovaj dokument je namijenjen pružanju odgovarajućih uputstva BRIGHTS tutorima kako bi učinkovito obavljali svoje obveze i zadatake tijekom faze pilotiranja BRIGHTS kombiniranog tečaja.

U prvom poglavlju je predstavljena uloga nacionalnih turora i njihova poveznica s različitim koracima treninga. Drugo i treće poglavlje se fokusiraju na aktivnosti tutora tijekom Masivnog otvorenog online tečaja (MOOT) i radionica licem u lice. Četvrto objašnjava koje su aktivnosti tutora tijekom faze u kojoj će mladi stvoriti digitalne priče. Peto objašnjava kako tutori mogu unaprijediti aktivnosti unutar Unite-IT platforme, dok se zadnji usredotočuje na alate i strategije kako bi se osigurala interakcija među tutorima.

Prva verzija ovog dokumenta je bila raspravljena i unaprijeđena tijekom treninga koji je bio namijenjen nacionalnim tutorima koji je održan u Rijeci 6. i 7. prosinca 2017. godine. Osim toga, dokument i njegovi prilozi su detaljno revidirani u kako bi se projekt unaprijedio i objavljivili rezultati.

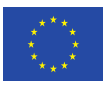

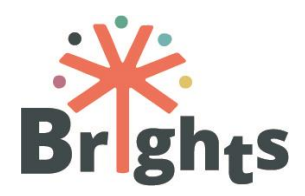

## **1. Uloga BRIGHTS tutora u projektu**

Kombinirani tečaj "Jačanje obrazovanja za globalno građanstvo digitalnim pripovijedanjem", razvijen u sklopu projekta BRIGHTS, je integrirani put učenja usmjeren na omogućavanje stvaranja digitalnih priča o globalnom obrazovanju nastavnicima i trenerima u njihovom radu s mladima. Primarnu ciljnu skupinu čine nastavnici srednjih škola i treneri iz četiri partnerske zemlje (Italija, Belgija, Grčka, Hrvatska) koji će imati potporu nacionalnih tutora tijekom edukacije. Krajnji korisnici cijelog procesa su mladi i od njih se očekuje da proizvedu vlastite digitalne priče sa svojim učiteljima ili trenerima pod nadzorom tutora.

Prije dijela u kojem su opisani zadaci tutora, ovo poglavlje daje neke osnovne informacije o tečaju i ulozi tutora.

Prvo, kombinirani tečaj provodi se u svakoj od partnerskih zemalja na nacionalnom jeziku: talijanski, nizozemski, grčki i hrvatski. To znači da se od mentora očekuje sa svojim korisnicima (nastavnicima i trenerima) komuniciraju na materinjem jeziku.

Cijeli proces učenja se sastoji od dvije faze:

Prva faza: Trening učitelja i mentora

- MOOT: najmanje 100 korisnika po zemlji, 20 sati
- Radionica Licem u licem: najmanje 25 korisnika po zemlji, 10 sati

Druga faza: Izrada digitalnih priča

 Praktična primjena: oko 375 mladih po zemlji surađuje sa svojim učiteljima/trenerima. U svakoj zemlji, svaki od 25 učitelja i trenera, koji su se obučavali kroz radionicu Licem u lice tijekom prve faze projekta će raditi s grupom mladih ljudi (uključujući i mlade ljude koji su u opasnosti od marginalizacije). Očekuje se da će svaki učitelj/trener raditi s grupom od 15 mladih ljudi. Ova faza uključuje oko 375 mladih u svakoj zemlji.

Cijeli process učenja i suradnje poboljšan je korištenjem Unite-IT platforme tijekom tečaja. Od tutora se očekuje da usmjeravaju

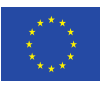

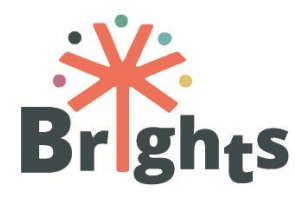

tijekom gore navedenih faze na način da budu

facailitatori procesa učenja polaznika, a ne samo kao prenositelji informacija.

Ukratko, tutori će:

- Tijekom MOOT-a, polaznicima tečaja davati glavne upute za ulazak i korištenje online tečaja, pružati infromacije, pratiti sudjelovanje polaznika u MOOT-u, moderirati suradničke aktivnosti putem foruma, prikupljati rezultate iz testova te davati preporuke.
- Tijekom radionice Licem u licem, kratko će se osvrnuti na obrazovanje za globalno građanstvo i njegovu važnost za formalno i neformalno obrazovanje, predstavit će metodologiju i alate za digitalno pripovijedanje, u praksi testirati ključne faze i instrumente s učiteljima i trenerima.
- Tijekom praktične faze koja se odvija između učitelja/trenera i učenika, pomagat će učiteljima i trenerima da organiziraju svoj rad s mladima, pohađaju i prate aktivnosti, davati povratne informacije tijekom ključnih faza produkcije digitalnih priča.
- Na Unite-It platformi, produbljivati aktualne teme (npr. vezane s vijestima, zanimljivim slučajevima, itd.) i širiti rasprave na međunarodnoj razini, povezivati i dijeliti materijale za učenje.

U tečaj je uključeno osam tutora, po dva iz svake partnerske zemlje (nacionalni tutori).

Budući da su dva tutora po zemlji uključena u tečaj, na temelju svojih specifičnih kompetencija i interesa, mogu obavljati iste aktivnosti s različitim polaznicima, ili mogu podijeliti zadatke između sebe tako da svaki bude zadužen za specifičan aspekt edukacije. Partneri koji su zaduženi za eksperimentiranje će u suradnji s tutorima odlučiti o raspodjeli zadataka između dva tutora u svakoj zemlji.

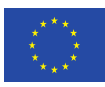

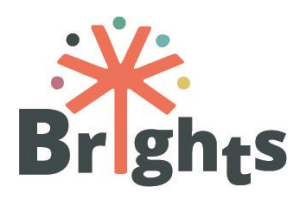

## 2. MOOT mentorstvo

Kao što i sami ime govori, **MOOT**, ili **M**asivni **O**tvoreni **O**nline **T**ečaj, je model za isporuku online sadržaja za učenje koji je dostupan svim osobama koje žele sudjelovati u tečaju – bez ograničenja pohađanja. MOOT ima nastavni plan te se sadržaj tečaja obično sastoji od čitanja, zadataka i videozapisa, koji su obično kratki (6-12 minuta).

Polaznici gledaju videozapise, čitaju materijale, sudjeluju u forumima i rješavaju kvizove ili testove.

BRIGHTS MOOT obuhvaća sve te značajke, a redovita predanost tutora je ključna za njegov uspjeh.

BRIGHTS MOOT službeno započinje u svakoj partnerskoj zemlji 5. ožujka 2018. i traje 4 tjedna. U svakom tjednu se usredotočuje na određeni modul i osmišljen je tako da zahtijeva pet sati učenja. Svaki je modul podijeljen u 3 lekcije, od kojih je svaka usmjerena na 1-3 ishoda učenja i uključuje različite sadržaje i aktivnosti učenja.

Tutor se mora upoznati s nastavnim planom tečaja (raspored ishodi učenja), materijalima posebno koncipiranima za MOOT te dostupnim Otvorenim obrazovnim resursima (OOR).

Vidi Dodatak I "Nastavni plan tečaja"

### 2.1. Upravljanje upisom nastavnika i trenera

Tutori su odgovorni za praćenje procesa registracije na MOOT platformu. Točnije, učiteljima i trenerima koji su poslali obrazac za registraciju moraju poslati upute o registraciji, provjeriti jesu li uspješno registrirani u MOOT te pružati podršku tijekom procesa ako je to potrebno.

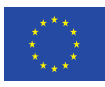

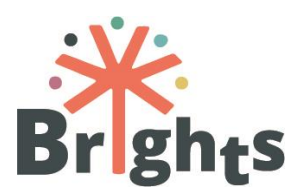

## 2.2. Administracija kolegija

Tutori se trebaju pobrinuti za jasnu i redovitu komunikaciju kako bi osigurali da su svi zadaci i koraci jasni polaznicima tečaja. Neke preporuke:

**Pošaljite upute za prijavu.** Barem tjedan dana prije početka kolegija trebate poslati e-poruku svim polaznicima s jasnim uputama za prijavu i sudjelovanje u tečaju.

**Objasnite strukturu tečaja.** Nakon što pošaljete uputstva za ulazak u tečaj trebate poslati e-poruku s informacijama o strukturi tečaja koji bi trebao uključivati kalendar za MOOT, preporuke za učenje i upute kako koristiti forum i Unite-IT platformu.

**Podsjetite polaznike na glavne korake u MOOT-a.** Trebate svoje polaznike obavijestiti o početku novog modula, kratko predstaviti što će naučiti i koji sadržaji i aktivnosti učenja su dostupni.

**Pratite sudjelovanje učenika i dajte povratne informacije.** Pratite sudjelovanje u tečaju, vodite popise o pohađanju tečaja i šaljite e-poruka polaznicima koji ne sudjeluju.

**Prikupljajte povratne informacije o kvizovima.** Svaki modul sadrži skup kvizova koji služe kao ključni alat za samo-procjenu i potvrđuju koliko je netko stvarno bio aktivan tijekom tečaja.

## 2.3. Upravljanje i moderiranje rasprava

U svakom MOOT-u postoji forum (na grčkom, hrvatskom, nizozemskom i talijanskom jeziku). Nacionalni tutori i polaznici na forumu direktno ulaze u komunikaciju na svojem jeziku jedni s drugima. Komunikacija bi se unutar foruma trebala organizirati kako bi se izbjegla pomutnja. Kada se polaznici uključe u forum dobivat će obavijesti o novim objavama putem e-pošte.

Forum pokriva:

 Međusobno predstavljanje i upoznavanje polaznika. Ovaj uvodni dio omogućuje polaznicima da se upoznaju s platformom i jedni s drugima, bez potrebe upoznavanja samog sadržaja tečaja. Također pomaže da se prevladaju mogući strahovi od postavljanja prve objave. Važno je na vrijeme

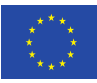

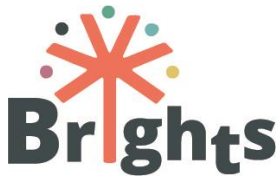

odgovoriti na objave i poruke kako bi se izgradilo samopouzdanje kod polaznika. Samo tutori mogu započeti rasprave u ovom dijelu, ali polaznici mogu na njih odgovorati;

- Najave mentora. Služe za administraciju tečaja. Polaznici su na ovaj dio foruma pretplaćeni automatski, a u njemu mogu vidjeti najave vezane uz tečaj. U ovaj dio mogu objavljivati samo mentori. Polaznici će za svaku novu objavu dobivati obavijest putem e-poruke.
- Bilo kakve druge informacije vezane uz sadržaj tečaja.
   Forum MOOT-a omogućuje rasprave na nacionalnoj razini o specifičnim temama povezanim s modulima.

Preporuke vezane uz forum:

**Objavljujte uvodne poruke.** Kako samo vi, kao tutori, imate mogućnost započeti rasprave u forumu, objavljujte uvodne poruke na svakom od foruma kako biste započeli raspravu, postavili ton i objasnili što se očekuje. U forumu dobrodošlice (uvodni forum) započnite raspravu o međusobnom predstavljanju te informacijama i pitanjima o samom tečaju, a zatim pozovite polaznike da objave vlastite poruke o svojim očekivanjima.

**Aktivno sudjelujte u forumu.** Usredotočavanjem na relevantan sadržaj i pitanja, intervenirajte kako biste potakli interes i produktivnu komunikaciju te usmjeravali i održavali uključenost polaznika u rasprave sumiranjem debata i poticanjem aktivnosti koje su predložili autori MOOT-a.

Za tehničke upute, pogledajte Dodatak II "Kako koristiti BRIGHTS MOOT"

### 2.4. Praćenje uključenosti i dodjeljivanje certifikata

MOOT sam po sebi pruža skup kvizova i aktivnosti za učenje, a od mentora se ne očekuje da ručno ocjenjuju ili evaluiraju napredak polaznika. Međutim, od mentora se očekuje da prate uključenost polaznika u tečaj te rezultate na kvizovima. MOOT platforma omogućuje mentorima razne opcije i alate da prate aktivnost

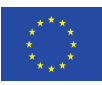

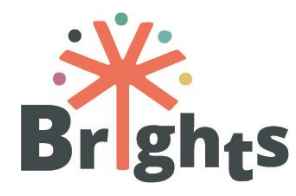

polaznika i njihov napradak u online tečaju. Uz

to, moguće je pratiti i nadgledati uključenost polaznika putem foruma.

Po završetku MOOT-a, svim polaznicima koji su točno odgovorili na 80% pitanja iz kvizova će se dodijeliti Certifikat o završenom MOOTu.

Na poslijetku, polaznicima je veoma važno završiti MOOT i proći kvizove kako bi imali koristi od radionica licem u lice koje će se održati u partnerskim zemljama.

## 2.5. Izvještavanje

Svaki nacionalni tutor je odgovoran za izvještavanje voditelju radnog paketa 4 – WP4 (Maks) i koordinatoru o sudjelovanju polaznika i aktivnostima unutar MOOT tečaja.

Nakon četverotjednog tečaja, nacionalni tutori su odgovorni za sastaviti:

- Nacionalno izvješće o eksperimentiranju koje se treba temeljiti na podacima dobivenima s MOOT platforme (bilješke, izvještaj o aktivnosti, uključenosti u tečaj, aktivnosti u forumu, itd.);
- Nacionalno evaluacijsko izvješće koje se treba temeljiti na povratnim informacijama dobivenim iz upitnika koje su polaznici ispunili. Evaluacijsko izvješće se treba fokusirati na kvalitetu tečaja i korištenje MOOT platforme.

MAKS i HOU će definirati detalje izvještavanja.

Vidi Dodatak III "Praćenje aktivnosti polaznika online tečaja"

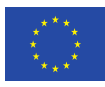

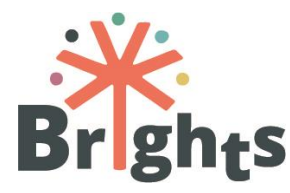

## **3. Radionice licem u lice**

U **travnju 2018.**, nakon završetka MOOT-a, **25 sudionika iz svake zemlje** će sudjelovati u radionicama licem u lice koje će se održati u svakoj od 4 partnerske zemlje. Radionice licem u lice će se održati u trajanju od **10 sati u svakoj zemlji**.

Radionice licem u lice bi trebale biti praktične i moraju završiti kako bi polaznici stekli potrebne vještine i kompetencije za rad unutar okvira OGG-a putem vlastitih priča te tehnologije.

# 3.1. Organiziranje grupnih radionica u svakoj od partnerskih zemalja

Nacionalni tutori mogu odlučiti na koji će način podijeliti **desetosatnu radionicu licem u lice** organizirajući **2-5 sesija** po grupi. Do kraja travnja ili početka svibnja, radionica bi trebala završiti u svim zemljama partnerima. Cilj je da svaki sudionik izradi vlastitu digitalnu priču i razumije proces stvaranja priče sa svojim polaznicima kroz sve faze.

Učitelji i treneri koji će sudjelovati na radionici licem u lice moraju biti aktivni i na **Unite-IT** platformi. Kako bi poticali njihovu uključenost, nacionalni tutori trebaju organizirati specifične aktivnosti putem Unite-IT platforme (vidi poglavlje 5).

### 3.2. Potreban prostor i oprema

Tutori bi trebali osigurati da su prostorije za radionice licem u lice odgovarajuće opremljene:

- Prostorije trebaju biti opremljene računalima ili tabletima koji imaju pristup internetu. Prednosti tablet računala su da se mogu koristiti i kao digitalna kamera i kao snimač zvuka. Ukoliko nemate tablete, potrebno je pripremiti digitalnu kameru i snimač zvuka. Za potrebe snimanja zvuka i fotografija mogu se koristiti i pametni telefoni, ali je poželjno testirati snimanje zvuka kako bi se osigurala odgovarajuća kvaliteta.
- Zanimljivo je ako imate dvije ili tri prostorije ili jednu veću prostoriju u kojoj imate računala i prostor za individualni rad,

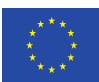

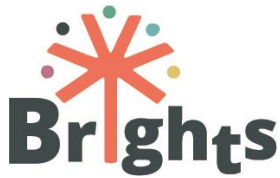

ali i prosor u kojemu se može održati prvi dio radionice: rad na priči i pripovijedanje u krugu. Kada odabirete prostor, važno je voditi računa o tome da je prostorija dovoljno tiha za snimanje naracije.

- Odabir teme je veoma važan, jer o njemu ovisi materijal koji ćete koristiti da uvod u temu. Predlažemo da se koristiti igraćim kartama (poput onih za igru Dixit -<u>https://www.boardgameprices.com/prices/dixit</u>) ili novinama ili da pitate polaznike da potraže informacije o temi na internetu.
- Morate odabrati program za montiranje videa od 2 ponuđena: iMovie (za iPad) ili DaVinci Resolve (za PC).
- Za snimanje zvuka, bit će vam potrebni mikrofoni, a za uređivanje zvuka predlažemo besplatan program Audacity.
- Prije same radionice važno je da se upoznate s opremom vježbajte i igrajte se sa snimačem zvuka prije radionice.

## 3.3. Materijali za radionice licem u lice

Kako biste optimizirali učinkovitost sesija licem u lice, trebali biste osigurati sljedeće:

- Računala ili iPad-i sa softverom
- Uređaji za snimanje zvuka ili mikrofoni za laptope
- Veza s internetom
- Digitalni fotoaparat za fotografije
- Papir i olovke (knjige snimanja)
- Pametni telefoni (snimanje fotografija/zvuka)
- Materijali za pomoć pri pripovijedanju (papiri za skiciranje, fotografije, itd.)

# 3.4. Savjeti za moderiranje radionica licem u lice s učiteljima/trenerima

Tutori bi trebali biti svjesni sljedećega:

 Proces izgradnje povjerenja unutar grupe je od kritične važnosti za ohrabrivanje polaznika da podijele svoja životna iskustva na radionici. Horizontalan i participativan pristup omogućava načine suradnje koji su inkluzivni i podupirući za sve sudionike. To uključuje grupne odnose koji se temelje na

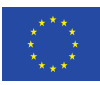

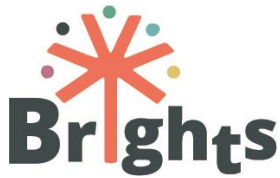

međusobnom razumijevanju te prihvaćanju vrijednosti koje drukčija iskustva i znanja donose u proces pripovijedanja.

- Pripovjedači mogu zajednički odlučiti da će si međusobno davati podršku, imati poštovanja u interakciji te neće oduzimati vlasništvo ili ukloniti autonomiju pripovjedačeve perspektive ako priča bude zajednička.
- Sudionik može odlučiti završiti proces pripovijedanja u bilo kojem trenutku i može zatražiti da se bilo koja snimka njegove priče uništi. O ovom pravu se može raspraviti s polaznicima i prije početka samog procesa te se to treba uklopiti u obrazac privole.
- U smislu etičke prakse, važno je da pripovjedači imaju pravo vlasništva nad pričama koje su stvorili. Međutim, u slučaju da odluče da su njihove priče javne kako bi služile za promicanje ili utjecanje na bilo kojoj razini, moraju se utvrditi uvjeti pod kojima se te priče mogu dijeliti.
- Veoma je važno da su polaznici u potpunosti svjesni svih mogućih posljedica javnog dijeljenja svojih priča u online okruženju.
- Od pripovjedača se traži da izađu iz okvira konstrukata, uloga i identiteta koji su ustaljeni u njihovim životima te da istraže dijelove svoje osobnosti na nove načine te na načine kojima se ranije nisu mogli slobodno izražavati. To pretpostavlja spremnost za preuzimanje rizika, a zatim konkretno preuzimanje rizika. Ovaj proces ima potencijal za osobnu transformaciju onih koji su uključeni u proces, jer dijeljenje priče ne samo da potvrđuje njihovo osobno iskustvo, već im daje autoritet nad tim iskustvom. Pripovjedači moraju biti svjesni tog rizika.
- Poticanje kreativnosti uključuje poticanje ljudi da izađu iz uobičajenih uzoraka interakcije sa svijetom. Uvodne vježbe se koriste kako bi se polaznici međusobno upoznali putem priča, slika i metafora, kao i razumjeli neke od koncepata vezane uz priče i propovijedanje o kojem će biti riječi tijekom radionice.
- Identificiranje važnog momenta promjene unutar narativa je dio transformativnog procesa digitalnog pripovijedanja. Ono pomaže sudionicima da razumiju što je dovelo do novih uvida i stajališta unutar teme koju istražuju.

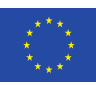

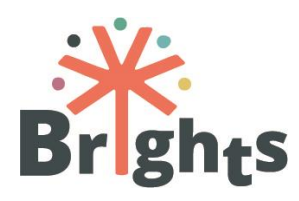

- Pripovijedanje u krugu je jedna od najbitnijih stvari u procesu pripovijedanja.
- Pripovijedanje u krugu znači da svi pripovjedači dobiju priliku podijeliti svoju pripremljenu priču međusobno i s facilitatorima te dobiju povratne informacije o elementima svoje priče. Prostor u kojemu se odvija pripovijedanje u krugu treba biti privatan i neslužben. Pripovijedanje u krugu pomaže sudionicima dovršavanje svojeg scenarija.
- Sudionici moraju pristati na to da je krug pripovijedanja mjesto gdje se poštuje povjerljivost te da ništa ne smije napustiti taj krug. Pripovjedači moraju odabrati koje informacije žele podijeliti u svojim digitalnim pričama.
- Nakon svake priče, od sudionika se traži da komentiraju i daju povratne informacije. Ukoliko dođe do komentara ili pitanja o autentičnosti ili "iskrenosti" priče, facilitatori trebaju intervenirati.

Skupina će odgovarati na pitanja:

- O čemu je ova priča?
- Koji je bio najupečatljiviji dio priče? Zašto?
- Želite li čuti više o priči kako biste bolje razumijeli njenu poruku?

- Je li struktura priče u redu? Je li početak upravo tamo gdje bi trebao biti, stvara li sredina priče potrebne detalje te ostavlja li završetak dojam da je priča završila?

## 3.5. Dodjela certifikata

Certifikat o završenom kombiniranom tečaju se dodjeljuje učiteljima/trenerima koji su završili aktivnosti iz MOOT-a, prisustvovali na najmanje 8 od 10 sati radionica licem u lice te proveli aktivnosti sa svojim polaznicima (25 sati).

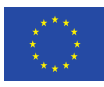

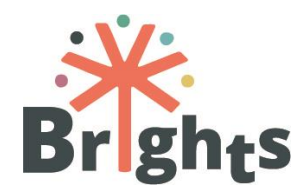

## 4. Praćenje aktivnosti s mladima

Nakon završetka 1. faze (MOOT i licem u lice radionice) cjelokupnog procesa, prelazi se u 2. fazu - stvaranje priča s učenicima (13-19 godina). Radionice licem u lice su namijenjene za osnaživanje razvoja društvenih, građanskih i interkulturalnih kompetencija mladih ljudi, kao i kritičkog mišljenja, medijske pismenosti, kreativnosti i digitalnih vještina putem stvaranja digitalnih priča o temama globalnog građanstva. Radionice licem u lice s mladim ljudima (uključujući stvaranje priča) će započeti u **travlju/svibnju 2018.**, a završit će krajem lipnja 2018. u svim zemljama. Glavni koraci uključuju:

- Početak BRIGHTS online natjecanja u travnju u svim zemljama;
- Organizacija radionica (25 sati) koje će voditi učitelji/treneri, a sudjelovati će učenici (uključujući mlade u opasnosti od marginalizacije) u svim partnerskim zemljama;
- Do sredine srpnja, odabrat će se pobjednici te će se objaviti rezultati u svakoj od zemalja. Točnije, u svakoj od zemalja odabrat će se jedna najbolja digitalna priča koja će biti nagrađena na međunarodnom projektnom događanju u Briselu u listopadu 2018. Jedan učitelj/trener i jedan učenik iz svake partnerske zemlje će biti pozvani da sudjeluju na tom događanju (troškovi putovanja i smještaja će biti pokriveni iz projekta).

Nacionalni tutori će učiteljima/trenerima davati podršku u organizaciji radionica s učenicima, sudjelovati u radionicama (ili nekima od njih), pratiti aktivnosti i davati preporuke (detalji će biti dostupni u kasnijoj fazi).

## 4.1. Uključenost mladih u opasnosti od marginalizacije

Jedan od glavnih ciljeva projekta je implementirati inovativne načine rada s marginaliziranom djecom i mladima te onima koji su u nepovoljnom položaju. Najmanje **30% mladih ljudi koji sudjeluju u BRIGHTS treningu moraju biti u opasnosti od marginalizacije**, primjerice, zbog migrantske pozadine, socioekonomskog statusa roditelja, etničke skupine, religije, mjesta

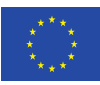

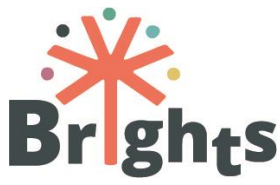

prebivališta, itd. Ovi faktori su se pokazali kao oni koji mogu imati utjecaj na društveno isključivanje i nezaposlenost.

Kako bi se bolje posvetili mladim ljudima u nepovoljnom položaju, projekt se usredotočuje i na strategije **formalnog** i na strategije **neformalnog obrazovanja**, a ove posljednje su zamišljene za one koji imaju nisku razinu obrazovanja te imaju veći rizik od isključivanja. BRIGHTS projekt želi iskoristiti osobne priče kao sredstvo koje omogućuje da se svačiji problemi vide i čuju. U *Digital Storytelling – Capturing Lives, Creating Community*<sup>1</sup>, pionir digitalnog pripovijedanja, Joe Lambert, objašnjava važnost pripovijedanja kao sredstva kojime ljudi mogu izraziti, razumijeti i artikulirati iskustva iz svakodnevnog života. To je tehnika za rušenje barijera i podizanje razine razumijevanja među generacijama, etničkim skupinama i ostalim društvenim razdorima. Digitalno pripovijedanje je alat koji pomaže u obrazovanju i korporativnoj komunikaciji.

<sup>&</sup>lt;sup>1</sup> *Digital Storytelling Capturing Lives, Creating Community*, Joe Lambert, Digital Diner Press, 2006.

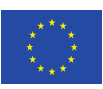

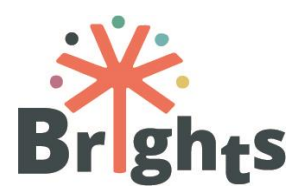

# 5. Unaprjeđenje OGG putem Unite-IT platforme

Tijekom svog procesa učenja, učitelji i treneri će imati priliku postati dio europske zajednice ljudi koja uključuje istraživače, obrazovne praktičare i dionike koji su zainteresirani za Obrazovanje za globalno građanstvo. To će im pružiti mogućnost da obogate svoje iskustvo učenja širokim rasponom prespektiva i iskustava na međunarodnoj razini.

### 5.1. Otvaranje i upravljanje raspravama na Unite-IT-u

Jedan od ciljeva projekta je učiniti **Unite-IT platformu** (<u>http://www.unite-it.eu/</u>) prvom europskom online zajednicom za OGG (<u>http://www.unite-it.eu/group/global-citizenship-education</u>). Jedan od zadataka tutora je potaknuti sudjelovanje na platformi, uz konačni rezultat od najmanje **400 ljudi koji će se uključiti na platformu (100 po zemlji)**, te barem **100 aktivnih članova na platformi (25 po zemlji)**.

Unite-IT je europska zajednica posvećena pružanju potičućeg i korisnog okruženja svim njezinim članovima/icama. Postoji kako bi se dijelili resursi, razmjenjivale dobre prakse i vizije o digitalnim kompetencijama, a sve u svrhu nadilaženja digitalne podjele u Europi. Kako bi se taj cilj ostvario, ključna je dobra komunikacija, a kako bi se dobra komunikacija omogućila, sudionici moraju razumijeti jedni druge, što je jedan od razloga zašto je od ključne važnosti **da svi na platformi komuniciraju na engleskom jezik**.

Najlakši način za poticanje sudjelovanja je predstaviti platformu na početku tečaja i informirati sudionike da je sama platforma i većina sadržaja na engleskom jeziku. Sljedeći korak je poticanje sudjelovanja u raspravama. Da bi se to postiglo, najbolje je započeti novu raspravu i pozvati sudionike da daju svoja mišljenja.

Ostatak ovoj poglavlja se odnosi na prijedloge o tome kako pronaći optimalan način za potaknuti sudjelovanje na platformu, naročito kroz raspravu i dijeljenje stvorenog sadržaja.

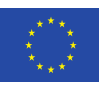

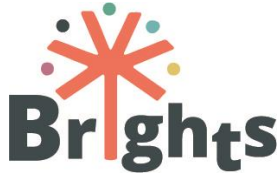

Na platformi se nalazi zajednica koja čini doprinos raspravama, događajima, dijeljenju iskustava i različitih resursa. Uključivanje sudionika MOOT-a na platformu može pružiti polagano uvođenje koncepata MOOT-a u širu međunarodnu zajednicu, pružiti zajedničko iskustvo, kao i pristup već spomenutim resursima.

Prijedlozi:

**Istaknite vrijednost korištenja platforme.** Između ostalih funkcija, platforma je i vrsta društvene mreže te je stoga dobar alat za umrežavanje. Rasprave se mogu dijeliti putem poznatih društvenih mreža poput Facebook-a i Twitter-a.

**Pružite dodatni, opcionalni sadržaj na platormi koji može unaprijediti i olakšati rad polaznika.** Jedan od najlakših načina da bi se to ostvarilo jest da se potakne suradnja na zadacima te istakne da se na platformi mogu pronaći različiti resursi i zajednica koja može pomoći u ostvarivanju zadataka s MOOT-a.

**Podsjetite polaznike MOOT-a koji se još nisu uključili na platformu da to učine.** Primjerice, e-poruka svim polaznicima koji se nisu uključili na tjednoj bazi ih može potaknuti da se uključe. U poruci možete pružiti kratak pregled zanimljivih rasprava koje su u tijeku, kao i dodatne primjere i resurse koji su dostupni na platformi.

**Rasprave koje pokrećete bi trebale biti zanimljive i pružiti jasne primjere.** Na primjer, pokretanje rasprave o tehnikama digitalnog pripovijedanja bi trebalo sadržavati primjer dobro izrađene priče, bilo da je to prezentacija, video ili neka druga vrsta digitalnog sadržaja. Neka uvodne objave budu kratke i jasne. Kako bi potakli daljnju raspravu, učinite ju otvorenom: pitajte pitanja te aktivno sudjelujte u raspravi.

**Neka vaša prisutnost na platformi bude vidljiva.** Jednostavna smjernica je prijaviti se na platformu jedanput dnevno te sudjelovati u raspravama koje su u tijeku. Pokušajte objaviti novu raspravu ili zanimljivu informaciju jednom tjedno te ju povezati sa sadržajem na MOOT-u.

**Ohrabrite međusobnu interakciju članova.** Odgovarajte na komentare članova te na taj način produbljujte rasprave kako bi se došlo do zajedničkog zaključka ili prihvaćanja različitih perspektiva.

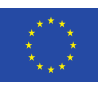

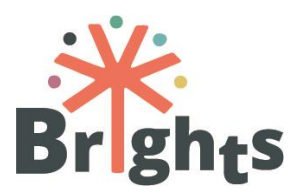

**Potičite sudjelovanje na platformi** tako što ćete zamoliti korisnike da objavljuju zanimljiva lokalna događanja koja su povezana sa sadržajem u MOOT-u ili završene digitalne sadržaje koristeći digitalno pripovijedanje, poput videa, snimanih prezentacija i sl. Pružite primjere digitalnog pripovijedanja ili tema vezanih uz OGG te zašto su važne. Primjerice, možete napisati objavu o razlozima zašto je važno biti tolerantan i poštovati svačije pravo na slobodu mišljenja i izražavanja.

Za kraj, platforma uključuje i promiče **korištenje Otvorenih obrazovnih resursa (OOR)**, što je odličan način za pronalazak i korištenje slobodno dostupnih resursa.

## 5.2. Funkcionalnost Unite-IT-a

Unite-IT pruža jednostavan način komunikacije između nacionalnih tutora i polaznika MOOT-a.

Registracija je jednostavna, a korisnici bi trebali pružiti informacije o sebi.

Platforma pruža nekoliko načina za sudjelovanje: objavljivanje na osobnim stranicama drugih korisnika, uključujući javne objave te privatne poruke; objave na blogu; dodavnje događaja te sudjelovanje u radnim grupama. Platforma, također, ima bazu podataka različitih europskih dobrih praksi, politika i resursa s naglaskom na IKT za inkluziju i društvenu koheziju.

Kao što je ranije navedeno, rasprave i događanja su jedni od najboljih načina za unaprjeđenje iskustva unutar OGG-a. Kako biste započeli raspravu na Unite-IT platformi, kliknite na "Working groups" gumb u izborniku, uđite u OGG grupu (Global Citizenshi Education Group) te kliknite na gumb "post a discussion" kao što je prikazano na Slici 1.

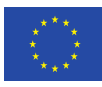

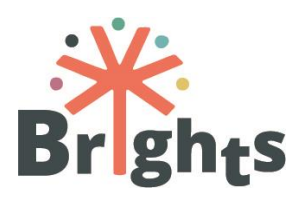

| OUR COMMUNITY BLOGPOSTS RESOUR                                                                                                    | CES WORKING GROUPS EVENTS MY PAGE                                                                                                    |  |  |
|----------------------------------------------------------------------------------------------------|----------------------------------------------------------------------------------------------------|--|--|
|                                                                                                    | 📓 Eurydice Report: "Citizenship Education at School in Europe"                                                                                                    |  |  |
| The <b>aim</b> of this working group is to create the first <b>European Community on Global</b><br><b>Citizenship Education</b> by involving all actors interested in the topic, including:<br>teachers, trainers and youth workers working in formal, non-formal and informal<br>settings (schools, telecentres, youth centres, NGOs etc.); representatives of NGOs, | Posted by Luka Paulid Nov 17, 2017<br>On November 7th Education, Audiovisual and Culture Executive Agency (EACEA)<br>published a<br>Continue                                                                                                    |  |  |
| non-profit organisation and civil society; education and training actors; policy makers<br>and all others.                                                                                                    | *How to work with disadvantaged groups to empower them as                                                                                                    |  |  |
| This is the group for these willing to support and educasts for the notantial adaption                                                                                                    | prosumers" workshop @ ALL DIGITAL Summit                                                                                                    |  |  |
| This is the group of those withing to support and autobase for the potential adoption<br>of GCE as an inclusive educational methodology in different contexts and at different<br>levels through the use of digital tools.                                                                                                    | Posted by Alessandra Accodil Oct 27, 2017<br>How to work with disadvantaged groups to empower them as prosumers<br>workshop was held at ALL DIGITAL Summit on October 4th, 2017 in Barcelona by<br>Veronique De Leener, Director of<br>Continue |  |  |
| Not sure what Global Citizenship Education is? Learn more here                                                                                                    |                                                                                                    |  |  |
| The objectives of this group are:                                                                                                    | PDICUTE Informative Vition Clabel Citizenship Education (CCE)                                                                                                    |  |  |
| <ul> <li>Identify the current state of implementation of GCE through the use of digital<br/>tools in formal, non-formal and informal learning contexts in Europe.</li> </ul>                                                                                                    | for policy makers                                                                                                    |  |  |
| <ul> <li>Share best practices, strategies, promising initiatives and policies addressing<br/>GCE at local, regional, national and European level.</li> </ul>                                                                                                    | Posted by Alessandra Accogli Oct 27, 2017<br>A comprehensive Informative Kit on Global Citizenship Education has been                                                                                                    |  |  |
| <ul> <li>Present and share results and case studies of the BRIGHTS project currently<br/>implemented in 4 European Countries: Belgium, Croatia, Greece and Italy.</li> </ul>                                                                                                    | published by ALL DIGITAL in the framework of the BRIGHTs "Boosting Global<br>Citizenship Education using digital storytelling"                                                                                                    |  |  |
| Propose joint activities: identify partnerships and opportunities for collaborative initiatives that could impact on GCE                                                                                                    | Continue<br>Tags: Informative Kit, Digital Storytelling, BrightsGCE                                                                                                    |  |  |
| The group is created within the context of the BRIGHTS "Boosting Global Citizenship<br>Education using digital storytelling" project co-funded by the Erasmus+ programme<br>of the European Commission.                                                                                                    | ◆ Post a Discussion View All                                                                                                    |  |  |

Slika 1 - rasprava na Unite-IT

Vaša uvodna objava bi trebala biti kratka i jasna: objasnite o čemu želite razgovarati, pružite pozadinu priče i kontekst, dodajte nekoliko slika ili video te se pokušajte držati gore navedenih smjernica.

Objavljivanje događaja je odličan način za uključivanje i informiranje Unite-IT zajednice. Kako biste objavili događaj, kliknite na gumb Events, a zatim na gumb "add", kao što je prikazano na Slici 2.

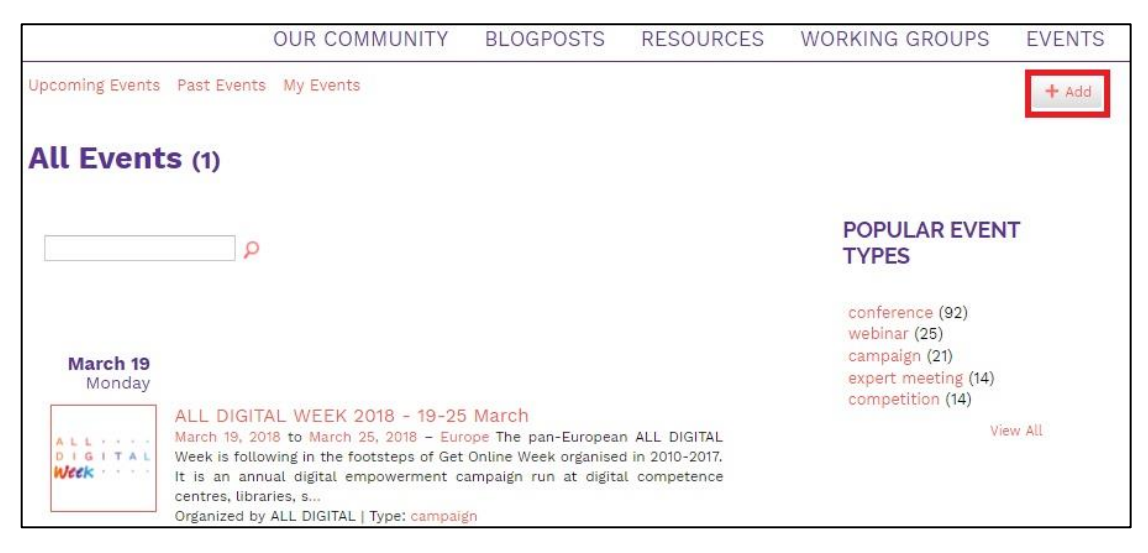

Slika 2 – Događaji na Unite-IT

Pokušajte pružiti sve potrebne informacije o događaju, kao i kratak uvod za članove Unite-IT zajednice. Također, možete pozvati ostale članove zajednice da sudjeluju na događaju, a njihov interes iskoristite za sudjelovanje na platformi.

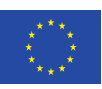

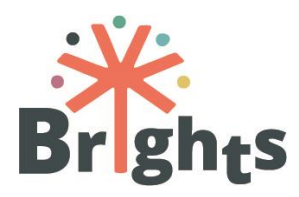

## 6. Suradnja među nacionalnim tutorima

Sve nacionalne tutore će koordinirati MAKS te će se uključiti na **Basecamp**, online alat koji pruža liste zadataka, forume za razmjene poruka i rasprave, razmjenu datoteka i praćenje vremena. Basecamp grupa za nacionalne tutore će funkcionirati kao alat za suradnju i praćenje aktivnosti te je obavezan alat za sve nacionalne tutore. Koristit će se za koordiniranje simultanih aktivnosti u zemljama koje sudjeluju u MOOT-u, radionice licem u lice te praktičnu primjenu s mladima.

Suradnju u vezi online zajednice za OGG će koordinirati Centar tehničke kulture Rijeka (CTK Rijeka). Komunikacija na Basecamp-u će biti na englskom jeziku.

Kako bi se osigurala uspješna suradnja, uzmite si vremena da se upoznate s kolegama. Postavljajte pitanja o njihovom napretku i potencijalnim problemima s kojima su se susreli tijekom razlilith faza svojega rada. Saznajte koji su vaši zadaci te zatražite pojašnjenje ukoliko naiđete na neki problem. Ako to učinite javno, pomoći ćete i vašim kolegama. Poštujte tuđe vrijeme te se prijavite barem jednom dnevno kako biste provjerili ima li novih tema ili zadataka.

Ciljevi su jasno definirani, ali budite fleksibilni, poštujte jedni druge i surađujte pa će ostvarivanje ciljeva biti mnogo lakše.

Primjerice, ako naiđete na problem s održavanjem koncentracije MOOT polaznika, jer odugovlače sa izvršavanjem svojih zadataka ili im pada interes za projekt, možete svoje iskustvo na jasan način podijeliti s ostatkom tima na Basecamp-u te zajedno pronaći rješenje. Jedno od mogućih rješenja je potaknuti sudionike da koriste **Unite-IT** platformu, koja već ima podupiruću zajednicu, kao i mnoge primjere na temu MOOT-a i ostalih aktivnosti. Na taj način, postići ćete dva cilja istovremeno: održat ćete zainteresiranost sudionika MOOT-a te osigurati cilj vezan uz Unite-IT platformu.

Obavezno surađujte s ostalim tutorima na Unite-IT platformi, pružajte podršku te surađujte na zadacima kako biste pružili primjer ostalim sudionicima na platformi.

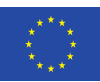

SMJERNICE ZA MENTORE

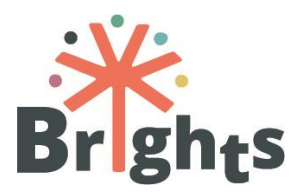

Koristite Unite-IT platformu kako biste objavili digitalne priče te ih opišite u nekoliko rečenica, npr. ime autora i mentora te opis teme priče. Budite ljubazni i ohrabrujte, jer će te priče biti završni rad u koji su treneri i njihovi učenici uložili mnogo truda.

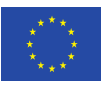

SMJERNICE ZA MENTORE

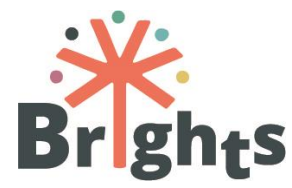

## 7. Popis dodataka

Dodatak I "Nastavni plan tečaja" Dodatak II "Kako koristiti BRIGHTS MOOT" Dodatak III "Praćenje aktivnosti polaznika online tečaja"

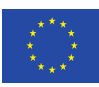

The European Commission support for the production of this publication does not constitute endorsement of the contents which reflects the views only of the authors, and the Commission cannot be held responsible for any use which may be made of the information contained therein.

## **SMJERNICE ZA TUTORE**

## **DODATAK I**

**PLAN NASTAVE** 

www.brights-project.eu

Pristup obrazovanju za globalno građanstvo kroz digitalno pripovijedanje

#### MODUL 1

#### SVE ŠTO STE HTJELI ZNATI O OGG-u (A NIKAD SE NISTE USUDILI PITATI)

5 sati - prvi tjedan

**OBRAZOVNI CILJEVI:** 

- Pružiti teorijski i pravni okvir Obrazovanja za globalno građanstvo (OGG)
- Pružiti popratne informacije o osnovnim ciljevima OGG-a (održivi razvoj i životni stil, socijalna inkluzija i kulturna raznolikost, rodna jednakost, mir i ljudska prava, aktivno građanstvo i demokracija)

#### Uvod

Modul 1 se sastoji od tri lekcije i sadrži videe, skripte, kviz i reference na sadržaje o Obrazovanju za globalno građanstvo (OGG). Sveobuhvatan modul omogućuje razumijevanje rasprave o konceptu OGG-a i njegove važnosti za globalne građane koji su spremni za suočavanje s aktualnim i budućim izazovima. Usprkos različitim pristupima, postoji zajedničko shvaćanje građanstva, koje se percipira kao promjenjiv koncept povezan s društvenim kretanjima te lokalnim i globalnim promjenama. Prva lekcija, "Što je Obrazovanje za globalno građanstvo", pruža uvod u UNESCO-ve i Oxfam-ove definicije OGG-a te shvaćanja koncepta od strane radnika s mladima aktivnih u neprofitnim organizacijama. Druga lekcija, "Okviri unutar obrazovanja za globalno građanstvo", definira Agendu 2030 za održivi razvoj kao okvir za OGG: njenih 17 ciljeva održivog razvoja (COR) predstavljaju i političke i obrazovne ciljeve. COR kombiniraju društvene, gospodarske i okolišne faktore koji su međusobno povezani. Oni su usklađeni s jednim od glavnih izazova obrazovanja današnjice, definiranjem školskih kurikuluma koji su sposobni nositi se s društveno-gospodarskom kompleksnošću i međusobnim zavisnostima. Ova lekcija također prikazuje neke od slabih ili kritičnih točaka Agende 2030 kako bi se prikazali određeni elementi kojima se rasprava može produbiti. Na kraju, treća lekcija "Obrazovanje za globalno građanstvo u europskim obrazovnim i društvenim kontekstima" pruža pregled različitih pristupa OGG-u diljem Europe, povezivanjem obrazovanja s političkim ili gospodarskim izborima, a obuhvaća OGG u formalnom i neformalnom sektoru.

| ISHODI UČENJA                                                                                                    | LEKCIJA                                                                                                    | TRAJANJE | SADRŽAJI                                                                                                    |
|----------------------------------------------------------------------------------------------------|----------------------------------------------------------------------------------------------------|----------|----------------------------------------------------------------------------------------------------|
| <ol> <li>Identificirati različita shvaćanja koncepta globalnog<br/>građanstva</li> <li>Istražiti različite ciljeve OGG-a</li> </ol>                             | LEKCIJA 1.1<br>Što je obrazovanje za<br>globalno građanstvo                                                | 2,5 sata | Video 1.1 (prvi dio) "Što je obrazovanje za globalno<br>građanstvo"<br>Video 1.1 (drugi dio) "Što je obrazovanje za globalno<br>građanstvo – istraživanje pet tema obrazovanja za globalno<br>građanstvo"<br>Video 1.1 (treći dio) "Što je obrazovanje za globalno<br>građanstvo – približavanje globalnih problemi u učionici"<br>Skripta 1.1 "Što je obrazovanje za globalno građanstvo" |
| 3. Objasniti kako su oni povezani unutar različitih okvira                                                                                                    | LEKCIJA 1.2<br>Okviri obrazovanja za<br>globalno građanstvo                                                | 0,5 sata | Video 1.2 (prvi dio) "Okviri OGG-a"<br>Video 1.2 (drugi dio) "Okviri OGG-a – nevladine udruge o<br>ciljevima održivog razvoja"                                                                                                    |
| <ol> <li>Usporediti prakse OGG-a u europskim zemljama</li> <li>Kritički analizirati važnost OGG-a u globalnom<br/>obrazovanju i društvenom kontekstu</li> </ol> | UNIT 1.3<br>Obrazovanje za<br>globalno građanstvo u<br>europskim obrazovnim<br>i društvenim<br>kontekstima | 2 sata   | Video 1.3 (prvi dio) "Obrazovanje za globalno građanstvo<br>unutar europskih obrazovnih i društvenih konteksta –<br>prakse OGG-a"<br>Video 1.3 (drugi dio) "Obrazovanje za globalno građanstvo<br>unutar europskih obrazovnih i društvenih konteksta – Uloga<br>škola u OGG-u"<br>Skripta 1.3 "Obrazovanje za globalno građanstvo unutar<br>europskih obrazovnih i društvenih konteksta"   |
| <ul> <li>Provjera</li> </ul>                                                                                                    |                                                                                                    |          |                                                                                                    |

| <ul> <li>Kviz</li> </ul> |                          |
|--------------------------|--------------------------|
|                          | <ul> <li>Kviz</li> </ul> |

#### MODUL 2

#### 50 NIJANSI OGG-a (S DIGITALNIM PRIČAMA...)

5 sati - drugi tjedan

#### **OBRAZOVANI CILJEVI:**

Podržati OGG kroz digitalno pripovijedanje u formalnom i neformalnom obrazovnom okruženju s mladim ljudima

#### Uvod

Modul 2 se sastoji od tri lekcije i sadrži videe, skripte, kviz i reference na sadržaje o tome kako unaprijediti Obrazovanje za globalno građanstvo (OGG) s mladim ljudima u formalnom i neformalnom obrazovnom okruženju putem digitalnog pripovijedanja (DP). Počevši od definicije formalnog i neformalnog obrazovanja, modul obuhvaća relevantne teme OGG-a te objašnjava zašto je DP zanimljiv pristup problematici međusobno povezanih izazova 21. stoljeća. Prva lekcija "Obrazovanje za globalno građanstvo u formalnim i neformalnim kontekstima" objašnjava što je formalno i neformalno obrazovanje te predstavlja različite poglede i potrebe učitelja i učenika u različitim kontekstima. Druga lekcija, o "Suvremenim izazovima obrazovanja za globalno građanstvo", uvodi OGG kao obrazovnu paradigmu uspoređujući ju s ostalim pedagoškim politikama te potiče polaznike da razmotre OGG kao vrijedan pristup u suočavanju s ključnim međunarodnim izazovima. Lekcija detaljizira pet globalnih pitanja (održivi razvoj i životni stil, socijalna inkluzija i kulturna raznolikost, mir i ljudska prava, rodna ravnopravnost, aktivno građanstvo) o kojima bi trebalo raspravljati s mladima te predstavlja nekoliko digitalnih priča kako bi se ta pitanja što bolje prikazalo. Treća lekcija, "Otkrijte digitalno pripovijedanje", daje uvod u metodologiju digitalnog pripovijedanja, njene glavne odlike te njezin potencijal kao sredstva za unaprjeđenje kompetencija obrazovanja za globalno građanstvo.

|                                      | ISHODI UČENJA                                                                                                    | LEKCIJA                                                                                             | TRAJANJE | SADRŽAJI                                                                                                    |
|--------------------------------------|----------------------------------------------------------------------------------------------------|----------------------------------------------------------------------------------------------------|----------|----------------------------------------------------------------------------------------------------|
| 1. De<br>2. Pr<br>u 1<br>3. Tu<br>ko | efinirati formalni i neformalni obrazovni sustav<br>repoznati primjenjivost različitih metoda poučavanja<br>formalnom i neformalnom obrazovnom okruženju<br>umačiti vlastitu lokalnu i nacionalnu situaciju u<br>ontekstu ciljeva OGG-a | LEKCIJA 2.1<br>Obrazovanje za<br>globalno građanstvo u<br>formalnim i<br>neformalnim<br>kontekstima | 0,5 sata | Video 2.1 (prvi dio) "Obrazovanje za globalno<br>građanstvo u formalnim i neformalnim kontekstima –<br>Unaprjeđivanje OGG-a digitalnim pripovijedanjem"<br>Video 2.1 (drugi dio) "Obrazovanje za globalno<br>građanstvo u formalnim i neformalnim kontekstima –<br>digitalno pripovijedanje u neformalnom obrazovanju"<br>Video 2.1 (treći dio) "Obrazovanje za globalno<br>građanstvo u formalnim i neformalnim kontekstima –<br>Primjena digitalnog pripovijedanja u neformalnom<br>obrazovanju"                                                                                                    |
| 4. Ar<br>gla                         | nalizirati aktualne globalne probleme unutar okvira<br>avnih ciljeva OGG-a                                                                                                    | LEKCIJA 2.2<br>Suvremeni izazovi<br>obrazovanja za globalno<br>građanstvo                           | 3 sata   | Video 2.2. (prvi dio) "Suvremeni izazovi obrazovanja za<br>globalno građanstvo – Održivi razvoj i životni stil"<br>Video 2.2 (drugi dio) "Suvremeni izazovi obrazovanja za<br>globalno građanstvo – Socijalna inkluzija i kulturna<br>raznolikost"<br>Video 2.2 (treći dio) "Suvremeni izazovi obrazovanja za<br>globalno građanstvo - Socijalna inkluzija i kulturna<br>raznolikost"<br>Video 2.2 (četvrti dio) "Suvremeni izazovi obrazovanja za<br>globalno građanstvo – Mir i ljudska prava"<br>Video 2.2 (peti dio) "Suvremeni izazovi obrazovanja za<br>globalno građanstvo – Mir i ljudska prava"<br>Video 2.2 (peti dio) "Suvremeni izazovi obrazovanja za<br>globalno građanstvo – Rodna jednakost"<br>Video 2.2 (šesti dio) "Suvremeni izazovi obrazovanja za<br>globalno građanstvo – Aktivno građanstvo i |

|                                                                                                    |                                                     |         | Skripta 2.2 (prvi dio) "Suvremeni izazovi obrazovanja za<br>globalno građanstvo"<br>Skripta 2.2 (drugi dio) "Suvremeni izazovi obrazovanja za<br>globalno građanstvo"                                                                                                    |
|----------------------------------------------------------------------------------------------------|-----------------------------------------------------|---------|----------------------------------------------------------------------------------------------------|
| <ol> <li>Ukratko opisati pozadinu, povijest, značajke i korake<br/>digitalnog pripovijedanja</li> <li>Istražiti potencijale digitalnog pripovijedanja kao<br/>metode za bavljenje OGG-om</li> </ol> | LEKCIJA 2.3<br>Otkrijte digitalno<br>pripovijedanje | 1,5 sat | Video 2.3 (prvi dio) "Otkrijte digitalno pripovijedanje - Joe<br>Lambert o povijesti i pozadini digitalnog pripovijedanja"<br>Video 2.3 (drugi dio) "Otkrijte digitalno pripovijedanje -<br>Joe Lambert o primjenama digitalnog pripovijedanja"<br>Video 2.3 (treći dio) "Otkrijte digitalno pripovijedanje –<br>Zašto je digitalno pripovijedanje učinkovito u radu s<br>mladima" |
| <ul> <li>Provjera</li> </ul>                                                                                                    | <ul> <li>Kviz</li> </ul>                            |         |                                                                                                    |

#### MODUL 3

#### SVIJETLA STRANA – BRIGHTS PRIČA

5 sati - treći tjedan

#### **OBRAZOVNI CILJEVI:**

- Omogućiti učenicima stjecanje i razvoj vještina 21. stoljeća koristeći digitalno pripovijedanje
- Koristiti metodologiju pripovijedanja u krugu

#### Uvod

Modul 3 se sastoji od tri lekcije i sadrži videe, skripte, kviz i reference na sadržaje o korištenju metode pripovijedanja u krug (MPK) te razvijanju vještina za 21. stoljeće putem digitalnog pripovijedanja (DP). Započinje objašnjenjem o tome što je DP, a što MPK i nastavlja o etičkim pitanjima u procesu DP-a te objašnjava kako mladi mogu koristiti DP za razvoj vještina za 21. stoljeće. Prva lekcija, "Metodologija pripovijedanja u krug u digitalnom pripovijedanju", objašnjava što je digitalna priča te kako primijeniti metodologiju pripovijedanja u krug u formalnom i neformalnom obrazovanju. U drugoj lekciji o "Grupnim procesima" polaznik može identificirati glavna etička pitanja vezana uz DP te naučiti kako podići svijest o potrebi za stvaranjem sigurnog okruženja i timskog rada s mladima. Naposljetku, u trećoj lekciji, "Vještine za 21. stoljeće u obrazovanju za globalno građanstvo", objašnjeno je kako uključiti vještine za 21. stoljeće u digitalne priče te su predstavljeni prijedlozi za uvođenje OGG-a u učionice i pripremanje učenika prije provođenja radionica digitalnog pripovijedanja.

| ISHODI UČENJA | LEKCIJA | TRAJANJE | SADRŽAJI |
|---------------|---------|----------|----------|
|               |         |          |          |

| 1.<br>2.<br>3. | Prepoznati što jest, a što nije digitalna priča<br>Navesti korake metodologije pripovijedanja u krugu<br>Primijeniti metodologiju pripovijedanja u krugu u formalnom i<br>neformalnom obrazovanju | LEKCIJA 3.1<br>Metodologija<br>pripovijedanja u<br>krugu u digitalnom<br>pripovijedanju | 2 sata | Video 3.1.1 "Metodologija pripovijedanja u krugu u<br>digitalnom pripovijedanju – Što je digitalno pripovijedanje "<br>Video 3.1.2 "Metodologija pripovijedanja u krugu u<br>digitalnom pripovijedanju – Digitalna priča i uvod u<br>metodologiju pripovijedanja u krugu"<br>Video 3.1.3 "Metodologija pripovijedanja u krugu u<br>digitalnom pripovijedanju – Kako stvoriti sigurno okruženje u<br>neformalnom obrazovanju"<br>Skripta 3.1 "Uvod u digitalno pripovijedanje"          |
|----------------|----------------------------------------------------------------------------------------------------|-----------------------------------------------------------------------------------------|--------|----------------------------------------------------------------------------------------------------|
| 4.<br>5.       | Stvoriti sigurno i poticajno okruženje za grupne rasprave<br>Upoznati se s alatima koji se bave temama OGG-a                                                                                      | UNIT 3.2<br>Procesi unutar grupe                                                        | 1 sat  | Video 3.2.1 "Procesi unutar grupe – Pedagogija<br>obespravljenih"<br>Video 3.2.2 "Procesi unutar grupe – Pozicija učitelja u OGG-<br>u"<br>Video 3.2.3 "Procesi unutar grupe – Učinci digitalnog<br>pripovijedanja na učenike i učitelje"<br>Skripta 3.2 "Stvaranje sigurnog okruženja – etička pitanja"                                                                                                    |
| 6.<br>7.<br>8. | Prevesti (pretvoriti/prenijeti) teme OGG-a na učenicima blizak<br>i razumljiv jezik<br>Prepoznati vještine za 21. stoljeće<br>Osnažiti kod učenika uporabu vještina za 21. stoljeće               | UNIT 3.3<br>Vještine za 21.<br>stoljeće u<br>obrazovanju za<br>globalno građanstvo      | 2 sata | Video 3.3.1 "Vještine za 21. stoljeće u obrazovanju za<br>globalno građanstvo"<br>Video 3.3.2 (prvi dio) "Vještine za 21. stoljeće u obrazovanju<br>za globalno građanstvo – Uvod i priprema učenika u<br>formalnom obrazovanju o globalnom građanstvu – Tko sam<br>ja"<br>Video 3.3.2 (drugi dio) "Vještine za 21. stoljeće u<br>obrazovanju za globalno građanstvo – priprema učenika u<br>formalnom obrazovanju o temama OGG-a – Analiza<br>stajališta kroz pripovijedanje u krugu" |

|                              |                          | <ul> <li>Video 3.3.2 (treći dio) "Vještine za 21. stoljeće u obrazovanju<br/>za globalno građanstvo – priprema učenika u formalnom<br/>obrazovanju o temama OGG-a – Istraživanje pomoću novina<br/>"</li> <li>Video 3.3.2 (četvrti dio) "Vještine za 21. stoljeće u<br/>obrazovanju za globalno građanstvo – priprema učenika u<br/>formalnom obrazovanju o temama OGG-a – Raspravljanje o<br/>ratovima i politici"</li> <li>Video 3.3.2 (peti dio) "Vještine za 21. stoljeće u obrazovanju<br/>za globalno građanstvo – priprema učenika u formalnom<br/>obrazovanju o temama OGG-a – Gostujući govornici"</li> <li>Video 3.3.2 (šesti dio) Vještine za 21. stoljeće u obrazovanju<br/>za globalno građanstvo – Zaključak"</li> <li>Skripta 3.3.1 " Vještine za 21. stoljeće u obrazovanju za<br/>globalno građanstvo – Kako obraditi temu OGG-a kao uvod u<br/>digitalno pripovijedanje"</li> <li>Skripta 3.3.2 " Vještine za 21. stoljeće u obrazovanju za<br/>globalno građanstvo – Digitalno pripovijedanje kao način<br/>unaprjeđenja vještina za 21. stoljeće"</li> </ul> |
|------------------------------|--------------------------|----------------------------------------------------------------------------------------------------|
| <ul> <li>Provjera</li> </ul> | <ul> <li>Kviz</li> </ul> |                                                                                                    |

#### MODUL 4

#### **UČINI BRIGHTS STVAR**

5 sati - četvrti tjedan

#### **OBRAZOVNI CILJEVI:**

- Omogućiti stvaranje digitalne priče, u svrhu postizanja ciljeva OGG-a (uključujući slikovnu knjigu snimanja, materijale, montažu)
- Učinkovito dijeliti digitalne priče o ciljevima OGG-a

#### Uvod

Modul 4 se sastoji od tri lekcije i sadrži videe, skripte, kviz i reference na sadržaje o tome kako proizvesti i podijeliti digitalne priče o globalnim temama i suvremenim izazovima. Na početku modula daje se objašnjenje o alatima i softveru za stvaranje osobnih digitalnih priča. Zatim je objašnjeno koliko su digitalne priče snažne u vidu stvaranja promjena u svijetu, a na kraju je prikazano kako podijeliti digitalne priče s publikom. Prva lekcija, "Kako izraditi knjigu snimanja" objašnjava što je knjiga snimanja, kako ju koristiti te predstavlja različite izvore i predloške. Druga lekcija o "Prikupljanju i stvaranju materijala za digitalne priče" sadrži nekoliko uputa u video obliku koje na praktičan način pokazuju kako odabrati i koristiti slike, animacije i zvukove za digitalne priče. Posljednja lekcija, "Promicanje učenja putem online zajednica", objašnjava važnost dijeljenja digitalnih priča kako bi se primicalo globalno građanstvo te potiče promišljanje na različitim razinama (osobnoj razini, razini zajednice i vršnjaka te na društvenoj razini). U ovoj lekciji se predlažu i učinkoviti načini dijeljenja digitalnih priča tradicionalnim i online kanalima.

|                | ISHODI UČENJA                                                                                                    | LEKCIJA                                                                     | TRAJANJE | SADRŽAJI                                                                                                    |
|----------------|----------------------------------------------------------------------------------------------------|-----------------------------------------------------------------------------|----------|----------------------------------------------------------------------------------------------------|
| 1.             | Stvoriti knjigu snimanja digitalne priče na temu<br>OGG-a                                                                                                    | LEKCIJA 4.1<br>Kako izraditi knjigu<br>snimanja                             | 1 sat    | Skripta 4.1 "Kako izraditi knjigu snimanja"                                                                                                    |
| 2.<br>3.<br>4. | Izraditi relevantne materijale za digitalnu priču<br>(slike, naracija, glazba, zvukovi, tekstovi, naslovi)<br>Prikupiti relevantne materijale za digitalnu priču<br>(slike, zvuk, glazba, zvukovi, tekstovi, naslovi) kroz<br>različite medije<br>Prepoznati i pronaći besplatno dostupni materijal<br>na Internetu | LEKCIJA 4.2<br>Prikupljanje i<br>stvaranje materijala<br>za digitalne priče | 3 sata   | Video 4.2.1 (prvi dio) "Prikupljanje i stvaranje materijala za<br>digitalne priče – Uvod i simbolika slika"<br>Video 4.2.1 (drugi dio) "Prikupljanje i stvaranje materijala za<br>digitalne priče – Pronalaženje slika sa slobodnom licencom"<br>Video 4.2. 2 (treći dio) "Prikupljanje i stvaranje materijala za<br>digitalne priče - iMovie – Pronalaženje softvera za montiranje "<br>Video 4.2.2 (četvrti dio) "Prikupljanje i stvaranje materijala za<br>digitalne priče - iMovie – Dodavanje slika"<br>Video 4.2.2 (peti dio) "Prikupljanje i stvaranje materijala za<br>digitalne priče - iMovie – Dodavanje slika"<br>Video 4.2.2 (peti dio) "Prikupljanje i stvaranje materijala za<br>digitalne priče - iMovie – Dodavanje naracije"<br>Video 4.2.2 (šesti dio) "Prikupljanje i stvaranje materijala za<br>digitalne priče - iMovie – Dodavanje titlova"<br>Video 4.2.2 (sedmi dio) "Prikupljanje i stvaranje materijala za<br>digitalne priče - iMovie – Dodavanje titlova"<br>Video 4.2.3 (prvi dio) "Prikupljanje i stvaranje materijala za<br>digitalne priče - Dojavljivanje videa"<br>Video 4.2.3 (prvi dio) "Prikupljanje i stvaranje materijala za<br>digitalne priče - Davinci Resolve – Pronalaženje, instaliranje i<br>pokretanje programa" |

|                                                     |                                                               |       | Video 4.2.3 (drugi dio) "Prikupljanje i stvaranje materijala za<br>digitalne priče - Davinci Resolve – Snimanje naracije s programom<br>Audacity"<br>Video 4.2.3 (treći dio) "Prikupljanje i stvaranje materijala za<br>digitalne priče - Davinci Resolve – Dodavanje slika i zvuka"<br>Video 4.2.3 (četvrti dio) "Prikupljanje i stvaranje materijala za<br>digitalne priče - Davinci Resolve – Dodavanje medija na vremensku<br>crtu i dodavanje efekata"<br>Video 4.2.3 (peti dio) "Prikupljanje i stvaranje materijala za<br>digitalne priče - Davinci Resolve – Dodavanje teksta i titlova"<br>Video 4.2.3 (peti dio) "Prikupljanje i stvaranje materijala za<br>digitalne priče - Davinci Resolve – Dodavanje teksta i titlova" |
|-----------------------------------------------------|---------------------------------------------------------------|-------|----------------------------------------------------------------------------------------------------|
| 5. Aktivno sudjelovati u online zajednici za učenje | LEKCIJA 4.3<br>Promicanje učenja<br>putem online<br>zajednica | 1 sat | Skripta 4.3 "Promicanje učenja putem online zajednica"                                                                                                    |

## **SMJERNICE ZA TUTORE**

**DODATAK II** 

## KAKO KORISTITI BRIGHTS MOOT

www.brights-project.eu

## **Navigating the BRIGHTS MOOC**

This section describes the login procedure to the MOOC platform and the BRIGHTS online course. Additionally, an overview of the basic MOOC structure and functionality is provided.

#### How to connect to the BRIGHTS MOOC platform

In order to connect to the BRIGHTS MOOC platform, you need to first login through the menu "BRIGHTS MOOC" of the BRIGHTS website. The project website is available at this link: <u>http://www.brights-project.eu/</u>

If the user is already logged into the BRIGHTS MOOC then they land directly in the course environment to either begin the course, or continue from the point where they had stopped. Otherwise, they need to enter their credentials for the BRIGHTS MOOC (Username and Password) in the web form that is shown in Figure 1.

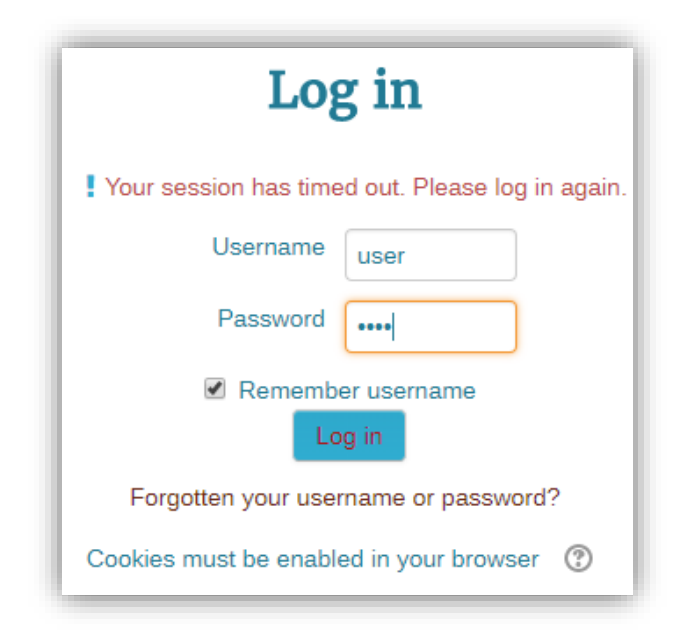

Figure 1: Login screen of the BRIGHTS MOOC platform

#### Navigate through the BRIGHTS MOOC

1. The initial screen of the BRIGHTS MOOC offers an overview of the course, including general forums, the course introduction, the syllabus and the course creators, as shown in Figures 2a & 2b.

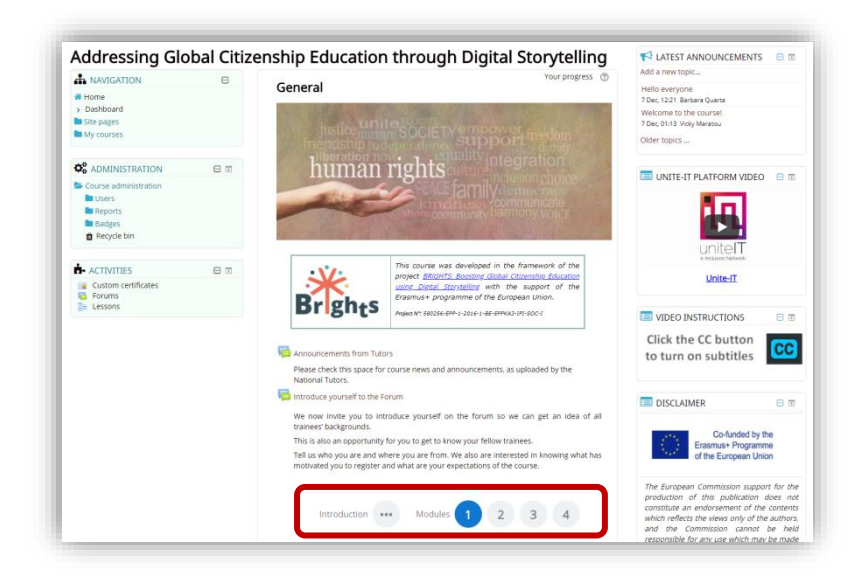

Figure 2a: Initial screen of the BRIGHTS MOOC: Overview of the course

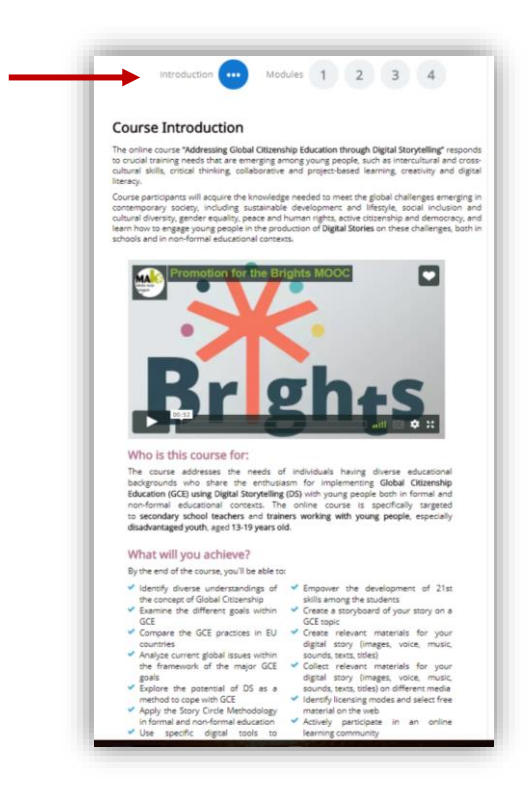

Figure 2b: Initial screen of the BRIGHTS MOOC: Course Introduction

2. By clicking the number of a Module on the initial screen, the syllabus of the Module appears under the buttons. The syllabus includes description of the Module as well as interactive links to the Units, Assessment Quiz and Additional Reading of the Module (Figure 3).

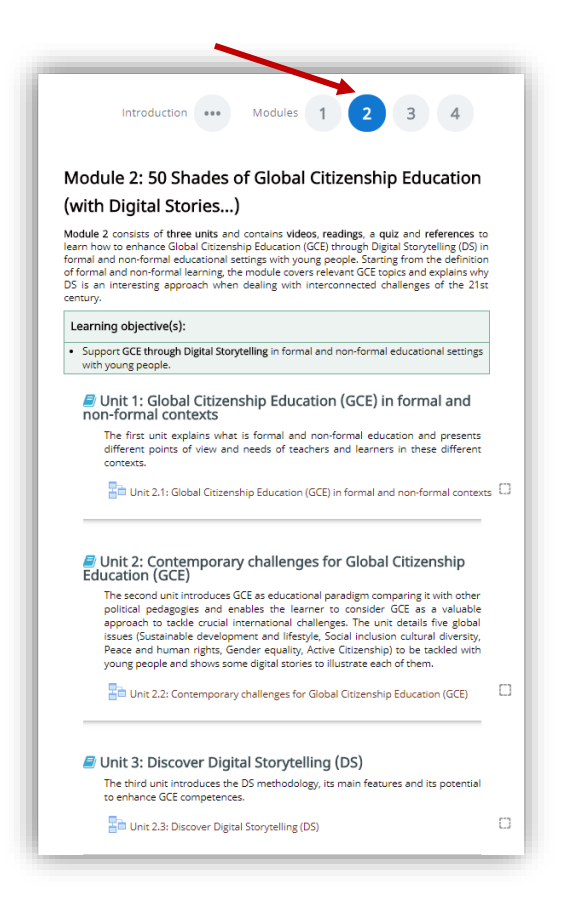

Figure 3: A Module page

3. Each Unit of a Module includes a number of learning objects such as readings and videos. By clicking on the interactive title of the Unit (Figure 4) the learning contents of the Unit unfold in successive pages, starting from the page with the Unit Introduction.

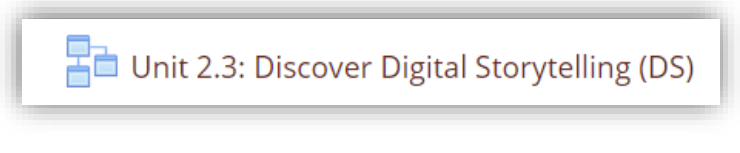

Figure 4: The interactive title of a Unit

4. Every page of a Unit includes one learning object (video or reading) and offers navigation tools, such as buttons and menu, to facilitate browsing through all the learning objects of the Unit. There is also a progress bar indicating the percentage of the Unit that has been completed by the student (Figure 5).

| LESSON MENU Unit Introduction Video 1.2 Part 1: Frameworks within GCE Video 1.3 Part 2: NGOs on Sustainable | Unit 1.2: Frameworks within Global Citizenship Return to the course +> Education (GCE)                                                                                                    |
|----------------------------------------------------------------------------------------------------|----------------------------------------------------------------------------------------------------|
| Development Goals                                                                                           | Unit Introduction                                                                                                    |
|                                                                                                    | The second unit defines the 2030 Agenda for Sustainable Development as a framework for GCE: its 17 Sustainable Development Goals (SDC) reservent both political and educational targets. SDGs combine social, economic and environmental factors and they are all connected. They are in main challenges for education today, that is the definition of school curricula capable to tackle socio-economical complexity of the second second s |
| Unit Menu                                                                                                   | Next: Video 1.2 Part 1 You have completed 100% of the lesson 100%                                                                                                    |
| - Instanting Mahanada                                                                                       |                                                                                                    |

Figure 5: The layout of a Unit page

If the user leaves a Unit uncompleted, the platform offers them the option to resume from the point that they had stopped, as shown in Figure 6.

| Unit 1.1: What is Global Citizens                                                                                    | ship Education          |
|----------------------------------------------------------------------------------------------------|-------------------------|
| You have seen more than one page of this lesson already.<br>Do you want to start at the last page you saw?<br>Yes No |                         |
|                                                                                                    | Return to the course +D |

**Figure 6: Resuming uncompleted Unit** 

In order for the platform to record user's progress in the course, a Unit is automatically marked as completed when all learning objects of the Unit have been reviewed by the student - a tick next to the Unit name indicates completion (Figure 7).

| ac | Unit 3: Global Citizenship Education in the European<br>ducational and societal contexts                                                                                                    |
|----|----------------------------------------------------------------------------------------------------|
|    | The third unit offers an overview of different approaches to deal with GCE<br>throughout Europe by linking education to political and economic choices. It<br>covers GCE in both formal and non-formal sector. |
|    | Unit 1.3: Global Citizenship Education in the European educational and societ                                                                                                    |

Figure 7: How to record your progress in a Unit

#### How to use a forum

There are a few simple steps that the user needs to follow in order to start using a forum:

1. The user clicks the name of the forum they want to participate in, as shown in Figure 8.

| Introduce yourself to the Foru                            | im                                                                                                    |
|-----------------------------------------------------------|----------------------------------------------------------------------------------------------------|
| We now invite you to introduc                             | e yourself on the forum so we can get an idea of all trainees' backgrounds.                              |
| This is also an opportunity for                           | you to get to know your fellow trainees.                                                                 |
| Tell us who you are and wh<br>expectations of the course. | ere you are from. We also are interested in knowing what has motivated you to register and what are your |

#### Figure 8: Participating in a forum

2. The page of the forum is shown in Figure 10. The students can reply to the Discussion topics which have been added by the tutor, simply by clicking the name of the discussion and then the **"Reply"** link at the bottom of the discussion page.

The students can subscribe to the whole forum or only to a specific discussion in order to be notified of new posts in the forum or the discussion respectively. The subscription option is selected in the Administration Menu as shown in Figure 9.

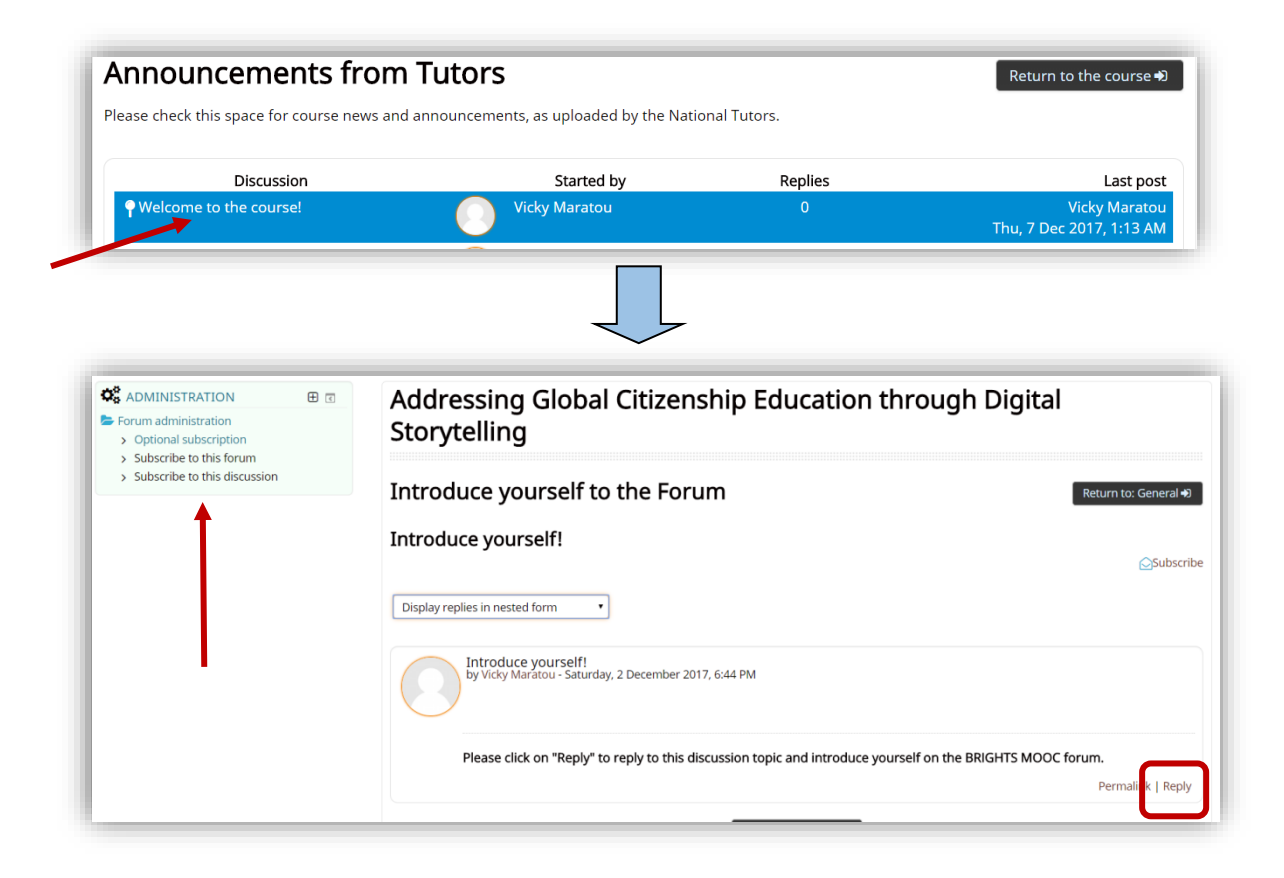

Figure 9: Reply to a forum discussion

3. As shown in Figure 10, a new page appears in which the user can write down and edit their forum post (i.e. their reply). The user can attach files to the post, if needed.

| Your reply                  |                                                           |
|-----------------------------|-----------------------------------------------------------|
| Subject ()                  | Re: Introduce vourself!                                   |
|                             |                                                           |
| Message                     | Paragraph V B I HE HE & 22 & M M M                        |
|                             | Hello!                                                    |
|                             |                                                           |
|                             |                                                           |
|                             |                                                           |
|                             |                                                           |
|                             |                                                           |
|                             |                                                           |
|                             | Datus                                                     |
|                             | raut p                                                    |
| Discussion subscription (2) | 8                                                         |
| Attachment 🕐                | Maximum size for new files: 500KB. maximum attachments: 9 |
|                             |                                                           |
|                             | ▶ 🔤 Files                                                 |
|                             |                                                           |
|                             |                                                           |
|                             | You can drag and dron files here to add them              |
|                             |                                                           |
|                             |                                                           |

Figure 10: How to create a post in the forum

4. By clicking the button **"Post to forum"** (Figure 11), at the bottom of the page, the post appears in the forum.

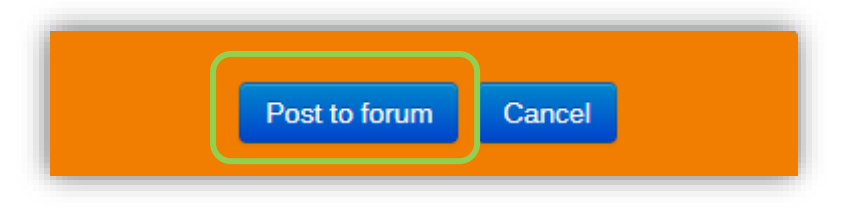

Figure 11: The button "Post to forum"

#### How to add a discussion topic in a forum

Only tutors are allowed to add discussion topics in the BRIGHTS MOOC forums.

1. In order to add a new discussion topic, the tutor clicks the button "Add a new topic" that appears in the forum area, as shown in Figure 12.

| nnouncements fro                                         | m Tutors                                   |                         | Return to the course +                   |
|----------------------------------------------------------|--------------------------------------------|-------------------------|------------------------------------------|
| ease check this space for course news<br>Add a new topic | and announcements, as uploaded by the Nati | onal Tutors.<br>Replies | Last pos                                 |
| • Welcome to the course!                                 | Vicky Maratou                              | 0                       | Vicky Marato<br>Thu, 7 Dec 2017, 1:13 AN |
| Hello everyone                                           | Barbara Quarta                             | 0                       | Barbara Quarta                           |

Figure 12: Adding a new discussion in the forum

2. The page shown in Figure 13 opens. The tutors can write the subject of the discussion topic, an accompanying message explaining the topic and/or providing instructions for the discussion. Files (i.e. image, video, text) can also be attached to the discussion, if needed.

Then tutors have to click the button **"Post to forum"**, as shown in Figure 11, at the bottom of the page, so that the discussion topic appears in the forum.

| Your new discussion top     | ic                                                      |
|-----------------------------|---------------------------------------------------------|
| Subject ()                  |                                                         |
| Message ()                  |                                                         |
|                             |                                                         |
|                             |                                                         |
|                             |                                                         |
|                             |                                                         |
|                             |                                                         |
|                             | Path: p                                                 |
| Discussion subscription (?) | 8                                                       |
| Attachment ⑦                | Maximum size for new files: 8MB, maximum attachments: 1 |
|                             | ▶ 🔛 Files                                               |
|                             |                                                         |
|                             |                                                         |
|                             | You can drag and drop files here to add them.           |
|                             |                                                         |

Figure 13: How to create a post in the forum

## **SMJERNICE ZA TUTORE**

## **DODATAK III**

## NADGLEDANJE AKTIVNOSTI KORISNIKA ONLINE TEČAJA

www.brights-project.eu

## 1. Monitoring users' activity in the online course

The MOOC platform provides the tutor with various options and tools for monitoring and tracking users' activity and progress in the online course, as shown in Figure 1.

| <b>ADMINISTRATION</b>   |  |
|-------------------------|--|
| 左 Course administration |  |
| 🖿 Users                 |  |
| ► Reports               |  |
| 📥 Course completion     |  |
| 📥 Logs                  |  |
| 📥 Live logs             |  |
| 📥 Activity report       |  |
| 📥 Course participation  |  |
| 📥 Activity completion   |  |
| 📥 Statistics            |  |

Figure 1: Monitoring options of the MOOC platform

Most of these options are detailed below:

**1.** Logs: The tutor can request the Logs which provide, among other details, the names of the users, specific actions in the course that they have carried out, as well as the date and time that these actions took place.

For example, Figure 2 illustrates the Log with all enrolled users in the BRIGHTS course that have viewed any of the course activities/learning objects.

| Addres          | sing Global       | Citizenship      | Education through Digital Storytelling                                          | All participants 🔹 | All days                              | All activities                                                               |        | •             |
|-----------------|-------------------|------------------|---------------------------------------------------------------------------------|--------------------|---------------------------------------|------------------------------------------------------------------------------|--------|---------------|
| View            | • Al              | l sources        | All events     Get these log                                                    | ogs                |                                       |                                                                              |        |               |
| /age: 1 2       | 345678            | 9 10 11 12       | 13 14 (Next)                                                                    |                    |                                       |                                                                              |        |               |
| Time            | User full<br>name | Affected<br>user | Event context                                                                   | Component          | Event name                            | Description                                                                  | Origin | IP address    |
|                 | Vicky<br>Maratou  |                  | Course: Addressing Global Citizenship<br>Education through Digital Storytelling |                    | Course viewed                         |                                                                              |        | 79.130.247.11 |
| 3 Dec,<br>13:36 | Vicky<br>Maratou  | -                | Page: Unit 2.2: Reading                                                         | Page               | Course module<br>viewed               | The user with id '6' viewed the 'page' activity with course module id '107'. | web    | 79.130.247.11 |
| 3 Dec,<br>13:36 | Vicky<br>Maratou  |                  | Course: Addressing Global Citizenship<br>Education through Digital Storytelling | System             | Course module<br>instance list viewed | The user with id '6' viewed the list of resources in the course with id '7'. | web    | 79.130.247.11 |
| 3 Dec,<br>13:36 | Vicky<br>Maratou  | Vicky<br>Maratou | Course: Addressing Global Citizenship<br>Education through Digital Storytelling | Single view        | Grade single view<br>report viewed.   | The user with id '6' viewed the singleview report in the<br>gradebook.       | web    | 79.130.247.11 |
| 3 Dec,<br>13:04 | Vicky<br>Maratou  | -                | Course: Addressing Global Citizenship<br>Education through Digital Storytelling | Logs               | Log report viewed                     | The user with id '6' viewed the log report for the course with id '7'.       | web    | 79.130.247.11 |
| 3 Dec,<br>13:04 | Vicky<br>Maratou  | -                | Course: Addressing Global Citizenship<br>Education through Digital Storytelling | Logs               | Log report viewed                     | The user with id '6' viewed the log report for the course with id '7'.       | web    | 79.130.247.11 |

Figure 2: The Log with overall users' activity in the course

Moreover, the tutor can further filter the options of the Log to request a form with details for specific activities of the course, as for example the users that have viewed the Forum Course Announcements (Figure 3).

The tutor can also request either an outline or a complete report for the activity of a specific user in the course. Then the platform provides information on the user's actions (views, posts, etc.) per learning object.

The Logs are downloadable in various file formats and can be stored in tutor's computer.

| Address         | ing Global Citiz | enship Educa | tion through Digital Storytelling   | All participa | ants 🔻 All days         | Announcements from Tutors                                                                           | •      | View •        |
|-----------------|------------------|--------------|-------------------------------------|---------------|-------------------------|----------------------------------------------------------------------------------------------------|--------|---------------|
| All sourc       | es • All ev      | ents •       | Get these logs                      |               |                         |                                                                                                    |        |               |
| îme             | name             | user         | Event context                       | Component     | Event name              | Description                                                                                         | Origin | IP address    |
|                 | Test User        |              | Forum: Announcements from<br>Tutors |               | Discussion viewed       |                                                                                                    |        | 79.130.247.11 |
| 3 Dec,<br>)1:11 | Test User        | -            | Forum: Announcements from<br>Tutors | Forum         | Course module<br>viewed | The user with id '7' viewed the 'forum' activity with course module id '33'.                        | web    | 79.130.247.11 |
|                 | Vicky<br>Maratou |              | Forum: Announcements from<br>Tutors |               | Course module<br>viewed |                                                                                                    |        | 79.130.247.11 |
| 2 Dec,<br>19:47 | Vicky<br>Maratou |              | Forum: Announcements from<br>Tutors | Forum         | Course module<br>viewed | The user with id '6' viewed the 'forum' activity with course module id '33'.                        | web    | 79.130.247.11 |
|                 | Vicky<br>Maratou |              | Forum: Announcements from<br>Tutors |               | Course module<br>viewed |                                                                                                    |        | 79.130.247.11 |
| 2 Dec,<br>19:34 | Vicky<br>Maratou | -            | Forum: Announcements from<br>Tutors | Forum         | Discussion viewed       | The user with id '6' has viewed the discussion with id '8' in the forum with course module id '33'. | web    | 79.130.247.11 |
| 2 Dec,<br>19:34 | Vicky<br>Maratou | •            | Forum: Announcements from<br>Tutors | Forum         | Course module<br>viewed | The user with id '6' viewed the 'forum' activity with course module id '33'.                        | web    | 79.130.247.11 |
|                 | Vicky            |              | Forum: Announcements from           |               | Course module           |                                                                                                    |        |               |
| 3:46            | Maratou          |              | Tutors                              |               | viewed                  |                                                                                                    |        |               |
| Nov,<br>3:46    | Vicky<br>Maratou | -            | Forum: Announcements from<br>Tutors | Forum         | Course module           | The user with id '6' viewed the 'forum' activity with course module id '33'.                        | web    | 2.84.56.91    |

Figure 3: The Log for specific course activity/learning object

**2. Activity Report:** The tutor can request Activity Reports to check how many enrolled users have viewed specific learning objects/activities of the course, as well as the total views of each learning object/activity, as shown in Figure 4.

| Activity                                                                                                    | Views R lated blo                                                   | g entries Last access                                                                                                    |
|----------------------------------------------------------------------------------------------------|---------------------------------------------------------------------|----------------------------------------------------------------------------------------------------|
| Announcements from Tutors                                                                                                    | 16 by 2 users -                                                     |                                                                                                    |
| Introduce yourself to the Forum                                                                                                    | 70 by 3 users -                                                     | Sunday, 3 December 2017, 11:45 AM (24 mins 27 secs)                                                                                                    |
| Nodule 1: All you wanted to know about Global Citizenship Educati                                                                                                    | on (and never dare                                                  | d to ask)                                                                                                    |
| Unit 1.1: What is Global Citizenship Education (Videos & Readings)                                                                                                    | 419 by 3 users -                                                    | Sunday, 3 December 2017, 11:59 AM (11 mins 17 secs)                                                                                                    |
| Unit 1.1: Assessment Quiz                                                                                                    | 46 by 3 users -                                                     | Saturday, 2 December 2017, 11:53 PM (12 hours 16 mir                                                                                                    |
| Unit 1.2: Frameworks within Global Citizenship Education (GCE) (Videos)                                                                                                    | 45 by 3 users -                                                     | Sunday, 3 December 2017, 12:18 AM (11 hours 52 mins                                                                                                    |
| Unit 1.2: Assessment Quiz                                                                                                    | 9 by 2 users -                                                      | Saturday, 2 December 2017, 9:58 PM (14 hours 11 mins                                                                                                    |
| Link 1.2. Clobal Citizenship Education in the European educational and contexts (Mideos 9, Deadlorge)                                                                                                    | 35 by 3 users -                                                     | Sunday, 3 December 2017, 12:18 AM (11 hours 51 mins                                                                                                    |
| <ul> <li>Onit 1.5: Global Citizenship Education in the European educational and societal contexts (videos &amp; Readings)</li> </ul>                                                                                                    |                                                                     |                                                                                                    |
| Onit 1.3. Global Cluzenship Education in the European educational and societal contexts (videos & readings) Unit 1.3: Assessment Out                                                                                                    | 2 by 2 users -                                                      |                                                                                                    |
| 20 UIII 1:5. Global Citizenship Education in the European educational and societal contexts (videos & readings)     √ Inst 1:3: Assessment Cutz  Module 2: 50 Shades of Global Citizenship Education (with Digital S      000 2:1: Global Citizenship Education (CCE) in formal and non-formal contexts (Videos)                                                                                                    | 2 by 2 users -<br>tories)<br>38 by 2 users -                        | Sunday, 3 December 2017, 1:11 AM (10 hours 58 mm)<br>Setunday, 2 December 2017, 1:08 PM (13 hours 2 mins                                                           |
| Volin 1:5: Solidad Cluzership Education in the European educational and Societal Contexts (Videos & Readings)     Vint 1:3: Assessment Quiz     Module 2: 50 Shades of Global Citizenship Education (with Digital S     Nor 2:1: Global Citizenship Education (GCE) in formal and non-formal contexts (Videos)     Vint 2:1: Assessment Quiz                                                                                                    | 2 by 2 users -<br>tories)<br>38 by 2 users -                        | Sunday, 3 December 2017, 1:11 AM (10 hours 58 mm)<br>Saturday, 2 December 2017, 11:08 PM (13 hours 2 min                                                           |
| Contracts Global Citizenship Education in the European Educational and societal contexts (Vietors & Readings)  Contracts - Societa - Societa - So | 2 by 2 users -<br>tories)<br>38 by 2 users -<br><br>22 by 2 users - | Sunday, 3 December 2017, 1:11 AM (10 hours 38 mms)<br>Saturday, 2 December 2017, 1:08 PM (13 hours 2 mins)<br>Saturday, 2 December 2017, 10:05 PM (13 hours 24 min |

Figure 4: The course Activity Report

**3. Course participation**: This option reports the participation of the users in specific activities/learning objects. Based on the results of this query, the tutor can send a message to selected users, as shown in Figure 5.

| Addressing Global Citizenshi<br>Storytelling                                                        | p Education through I        | Digital |
|----------------------------------------------------------------------------------------------------|------------------------------|---------|
| Activity module Unit 1.1: What is Global Citizenship Education (Vi                                  | ideos & Readings) v.ook back | 2 weeks |
| Student • Show actions All actions • Go<br>Groups: All participants<br>Lesson Views<br>Lesson Posts |                              |         |
| 1<br>First name / Surname 🗸                                                                         | All actions                  | Select  |
| Test User Select all Deselect all Select all 'No'                                                   | Yes (79)                     | v       |
| With selected users<br>Choose  Choose  OK                                                           |                              |         |
| Send a message                                                                                      |                              |         |

#### Figure 5: Users' participation in a course activity/learning object

**4. Activity Completion:** As shown in Figure 6, the Activity Completion option reports whether the completion tick is set in the corresponding check box of each course activity/leaning object.

The tutor can view which course activities/learning objects have been marked as completed for each user. This information is downloadable in Excel-compatible format.

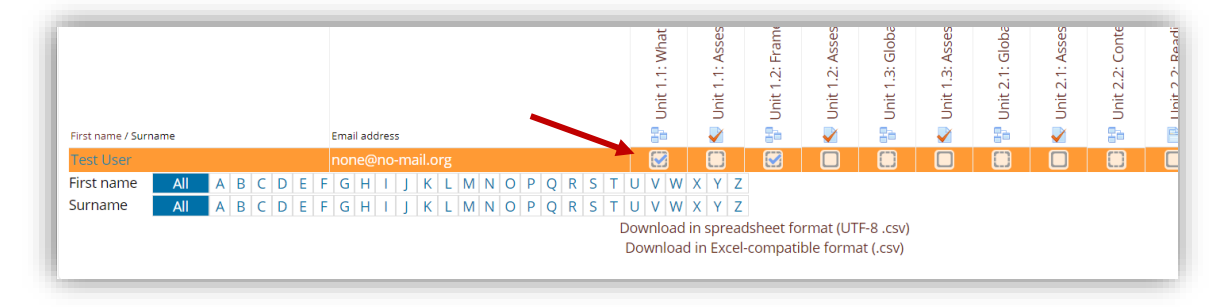

**Figure 6: Activitiy Completion data** 

**5. The Gradebook**: This option is useful for those course activities that are graded. The tutor can view the users' grades under the graded activities/learning objects (e.g. quizzes) that they have completed (Figure 7).

The Gradebook offers setup options to the tutor and produces various kinds of reports.

|                                                                                                | 💼 My courses 🕨 🏼 🧧                                                                                                    | This course •                                  |                                         |                                           | <b>4 9</b>                                | ○ Vicky ▶      |
|------------------------------------------------------------------------------------------------|----------------------------------------------------------------------------------------------------|------------------------------------------------|-----------------------------------------|-------------------------------------------|-------------------------------------------|----------------|
| Addressing G<br>report                                                                         | ilobal Citizer                                                                                                    | nship Education                                | through Digita                          | l Storytelling: Vi                        | iew: Preferences                          | s: Grade       |
| Grader report                                                                                  |                                                                                                    |                                                |                                         |                                           |                                           |                |
| View Setup Export                                                                              |                                                                                                    |                                                |                                         |                                           |                                           |                |
| Grader report Grade hist                                                                       | ory Outcomes report                                                                                                    | Overview report User report                    |                                         |                                           |                                           |                |
| All participants: 2                                                                            | /2                                                                                                    |                                                |                                         |                                           |                                           |                |
| irst name Ali A B C<br>jurname Ali A B C                                                       | D E F G H I J K<br>D E F G H I J K                                                                                                    | L M N O P Q R S T U V<br>L M N O P Q R S T U V | W X Y Z<br>W X Y Z                      |                                           |                                           |                |
|                                                                                                |                                                                                                    |                                                |                                         |                                           |                                           |                |
|                                                                                                |                                                                                                    | Addressing Global Citizenshi                   |                                         |                                           |                                           |                |
| Surname 🔷 First name                                                                           | Email address                                                                                                    | Addressing Global Citizenshi                   | a Module 2: Assessment 💠                | a Module 3: Assessment 💠                  | 📲 Module 4: Assessment 💠                  | ∑ Course total |
| Sumame  First name Education, Audiovisual and Culture Executive Agency                         | Email address Email address Em | Addressing Global Citizenshi                   | Se Module 2: Assessment 💠               | Se Module 3: Assessment 🕈                 | 🔹 Module 4: Assessment 🛊                  | E Course total |
| Surname * First name<br>Education,<br>Audiovisual and Culture<br>Executive Agency<br>Test User | Email address Email eddress Email eddress Em | Addressing Global Citizenshi                   | \$* Module 2: Assessment \$<br>-Q<br>-Q | \$• Module 3: Assessment \$<br>- Q<br>- Q | ‡• Module 4: Assessment ♀<br>- Q्<br>- Q् | 2 Course total |

Figure 7: The Gradebook

The Gradebook is activated by clicking the **"Grades"** option in the Navigation Menu on the Home page of the course (Figure 8).

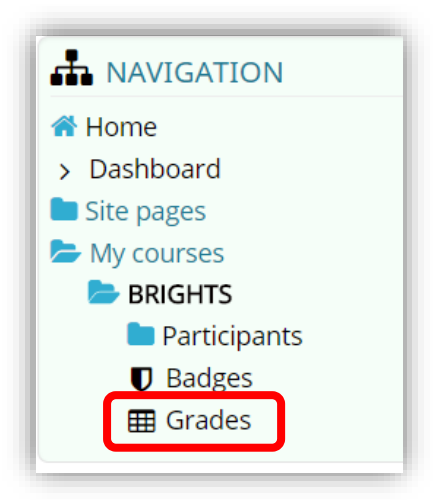

Figure 8: "Grades" option

# 2. Monitoring Forum Activities in the online course

The Forum Activity enables participants to have asynchronous discussions i.e. discussions that take place over an extended period of time.

In general, there are several forum types supported by the platform but they can be implemented upon request to the course administrators. The forum types are:

- 1. Standard forum where anyone can start a new discussion at any time;
- 2. A forum where each student can post exactly one discussion;
- 3. A question and answer forum where students must first post before being able to view other students' posts.

The users have to subscribe to a forum to receive notifications of new forum posts. The tutor can set the subscription mode to optional, forced or auto, or prevent subscription completely. If required, students can be blocked from posting more than a given number of posts in a given time period; this can prevent individuals from dominating discussions.

A tutor can allow files to be attached to forum posts. Attached images are displayed in the forum post.

The MOOC platform offers an overview of the General Forums, where announcements related to the course or general discussion topics are included (Figure 9).

| General forums                  |                                                                                                    |             |            |                              |  |  |  |  |
|---------------------------------|----------------------------------------------------------------------------------------------------|-------------|------------|------------------------------|--|--|--|--|
| Forum                           | Description                                                                                                    | Discussions | Subscribed | Email<br>digest<br>type<br>⑦ |  |  |  |  |
| Announcements from<br>Tutors    | Please check here for news and announcements regarding the course, as uploaded by the National Tutors.                  | 1           | Yes        | Defaul<br>(No<br>digest      |  |  |  |  |
| Introduce yourself to the Forum | We now invite you to introduce yourself on the forum so we can get an idea of all trainees' backgrounds.                | 1           |            | Defaul<br>(No                |  |  |  |  |
|                                 | This is also an opportunity for you to get to know your fellow trainees.                                                |             |            | digest                       |  |  |  |  |
|                                 | Tell us who you are and where you are from. We also are interested in knowing what has<br>motivated you to register and |             |            | 6                            |  |  |  |  |

#### **Figure 9: Overview of the course Forums**

The tutor can select a specific Forum to administer and view the corresponding activity of the users. To this aim, the platform offers the Forum Logs, in the Administration Menu (Figure 10).

| Addressing Globa                                                                                        | al Citiz | zenship Education th                                                            | nrough Digital Storyt                                           | elling      |
|----------------------------------------------------------------------------------------------------|----------|---------------------------------------------------------------------------------|-----------------------------------------------------------------|-------------|
| ADMINISTRATION Forum administration Permissions b Logs contemption mode > Show/edit current subscribers |          | Announcements fro<br>Please check this space for course news<br>Add a new topic | <b>m Tutors</b><br>and announcements, as uploaded by the Nation | nal Tutors. |
| Course administration                                                                                   |          | Discussion                                                                      | Started by                                                      | Replie      |
| UNITE-IT PLATFORM VIDEO                                                                                 |          | • Welcome to the course!                                                        | Vicky Maratou                                                   | 0           |
| 5.01                                                                                                    |          | Hello everyone                                                                  | Barbara Quarta                                                  | 0           |
|                                                                                                    |          |                                                                                 | Return to the course                                            | •           |
| <u>Unite-IT</u>                                                                                         |          |                                                                                 |                                                                 |             |

Figure 10: Activate the Logs of specific Forum

As shown in Figure 11, the Forum Logs report in details the overall users' actions within a Forum Activity of the course. Therefore, the tutor can check who has created, viewed or replied to a discussion and when this action occurred because it is possible to filter down the results by name, action, date (Figure 12). The Forum Logs are downloadable in various file formats.

| моос                | 🛤 English (en) 🕨 | My courses 🕨 | a This course 🕨                        |       |                                     |                                                                                                    |
|---------------------|------------------|--------------|----------------------------------------|-------|-------------------------------------|----------------------------------------------------------------------------------------------------|
| 13<br>Dec,<br>12:43 | Vicky Maratou    |              | Forum:<br>Announcements<br>from Tutors | Forum | Course module<br>viewed             | The user with id '6' viewed the 'forum' activity with course module id<br>'33'.                                                                 |
| 7 Dec,<br>16:59     | Vicky Maratou    |              | Forum:<br>Announcements<br>from Tutors | Forum | Subscribers<br>viewed               | The user with id '6' has viewed the subscribers list for the forum with<br>course module id '33'.                                               |
| 7 Dec,<br>16:58     | Vicky Maratou    |              | Forum:<br>Announcements<br>from Tutors | Forum | Course module<br>viewed             | The user with id '6' viewed the 'forum' activity with course module id '33'.                                                                    |
| 7 Dec,<br>12:21     | Maria Skoulaki   | 3 <b>.</b> 2 | Forum:<br>Announcements<br>from Tutors | Forum | Course module<br>viewed             | The user with id '11' viewed the 'forum' activity with course module id '33'.                                                                   |
| 7 Dec,<br>12:21     | Barbara Quarta   |              | Forum:<br>Announcements<br>from Tutors | Forum | Course module<br>viewed             | The user with id '17' viewed the 'forum' activity with course module id '33'.                                                                   |
| 7 Dec,<br>12:21     | Barbara Quarta   | ÷.           | Forum:<br>Announcements<br>from Tutors | Forum | Discussion<br>created               | The user with id '17' has created the discussion with id '10' in the forum with course module id '33'.                                          |
| 7 Dec,<br>12:21     | Barbara Quarta   | 18           | Forum:<br>Announcements<br>from Tutors | Forum | Some content<br>has been<br>posted. | The user with id '17' has posted content in the forum post with id '16' in the discussion '10' located in the forum with course module id '33'. |
| 7 Dec,<br>12:20     | Luca Pagliaricci |              | Forum:<br>Announcements<br>from Tutors | Forum | Course module<br>viewed             | The user with id '13' viewed the 'forum' activity with course module id '33'.                                                                   |
| 7 Dec,<br>12:20     | Barbara Quarta   |              | Forum:<br>Announcements<br>from Tutors | Forum | Course module<br>viewed             | The user with id '17' viewed the 'forum' activity with course module id '33'.                                                                   |
| 7 Dec,<br>12:19     | Jasper Pollet    | 82°          | Forum:<br>Announcements<br>from Tutors | Forum | Course module<br>viewed             | The user with id '15' viewed the 'forum' activity with course module id '33'.                                                                   |

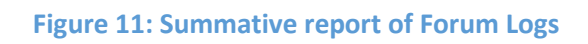

| Address                   | sing Global C     | itizenship E     | ducation through Digital St         | orytelling 🔹 | Barbara Quarta                  |                                                            | <ul> <li>All days</li> </ul>                      |                          | •                        |        |              |
|---------------------------|-------------------|------------------|-------------------------------------|--------------|---------------------------------|------------------------------------------------------------|---------------------------------------------------|--------------------------|--------------------------|--------|--------------|
| Announcements from Tutors |                   |                  |                                     |              | <ul> <li>All source</li> </ul>  | es   All events  Get these logs                            |                                                   |                          |                          |        |              |
| Time                      | User full<br>name | Affected<br>user | Event context                       | Component    | Event name                      | Description                                                |                                                   |                          |                          | Origin | IP address   |
| 7 Dec,<br>12:21           | Barbara<br>Quarta |                  | Forum: Announcements<br>from Tutors | Forum        | Discussion creat                | ed The user with id '17' has o<br>module id '33'.          | reated the discussion                             | with id '10' in th       | e forum with course      | web    | 46.31.136.24 |
| 7 Dec,<br>12:21           | Barbara<br>Quarta |                  | Forum: Announcements<br>from Tutors | Forum        | Some content ha<br>been posted. | The user with id '17' has p<br>'10' located in the forum v | oosted content in the fo<br>with course module id | orum post with i<br>33'. | d '16' in the discussion | web    | 46.31.136.24 |
|                           |                   |                  |                                     | Downlo       | ad table data as                | Comma separated values (.csv                               | ) • Download                                      |                          |                          |        |              |
|                           |                   |                  |                                     |              |                                 | Comma separated values (.cs                                | v)                                                |                          |                          |        |              |
| ADN                       | INISTRATI         | ON               |                                     | JNITE-IT PLA | TFORM VIDEO                     | Microsoft Excel (.xlsx)<br>HTML table                      | UCTIONS                                           |                          |                          |        | Θ            |

Figure 12: Filtered report of Forum Logs